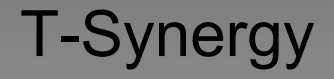

#### **Product Guide** An Introduction to:

UTP Universal Testing Platform
UTP+ Universal Testing Platform Plus
UTCP Universal Testing & Control Platform
UTCP+ Universal Testing & Control Platform Plus
IMPACT Integrated Monitoring, Provisioning, And Coordinated Testing

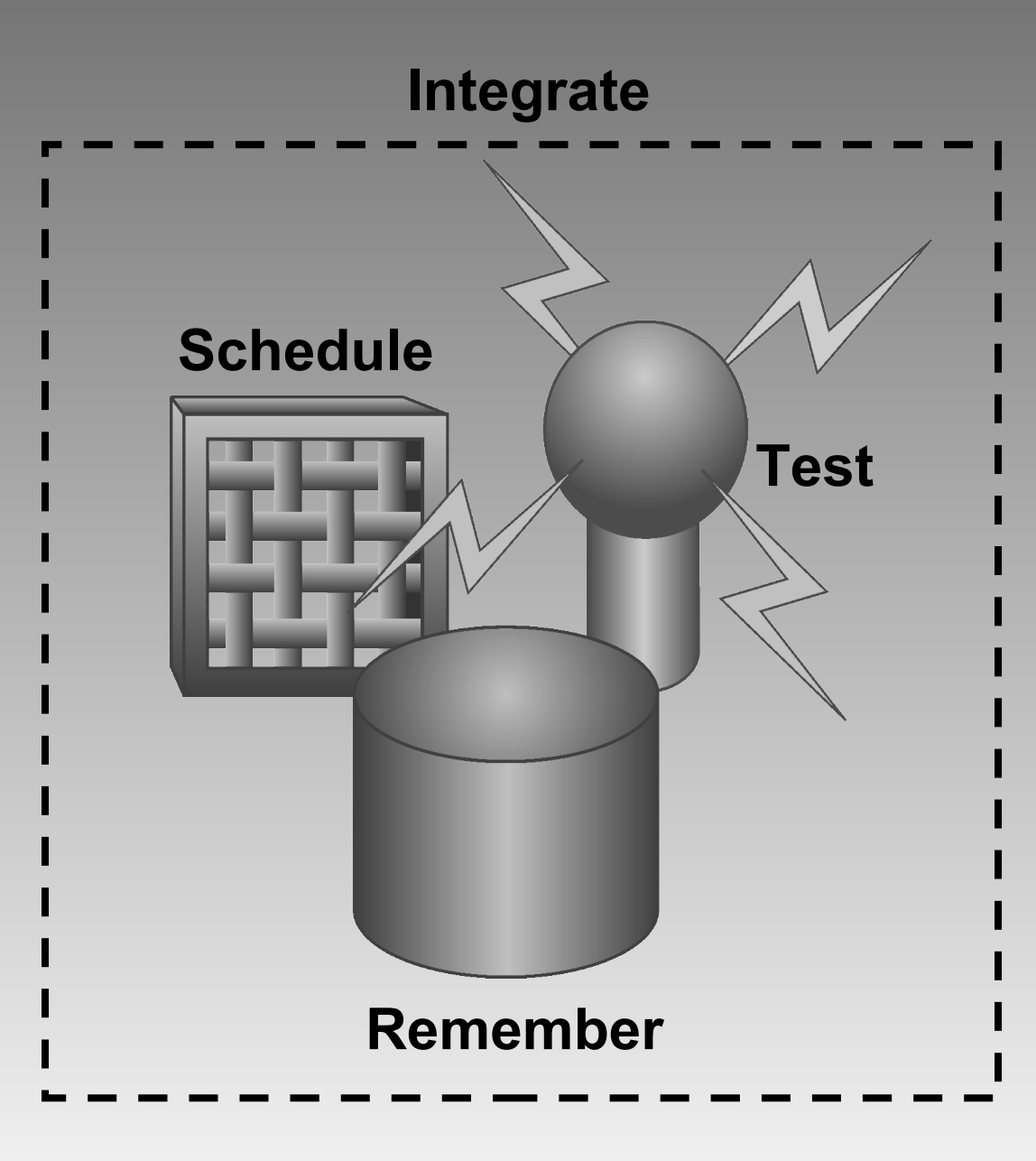

### **Remotely Test Any Networked Equipment**

All T-Synergy Platforms include:

#### \_Full Test Head Capability

–Automated Testing –Alarm Export

#### \_Scheduler

-Unattended Operation -Once or Repeatedly

#### \_Database:

- -Equipment
- -Links
- -Equipment History
- -Test History
- -Test Library

#### -Multi-User, Multi Tasking

-Resource Balancing -Java / XML

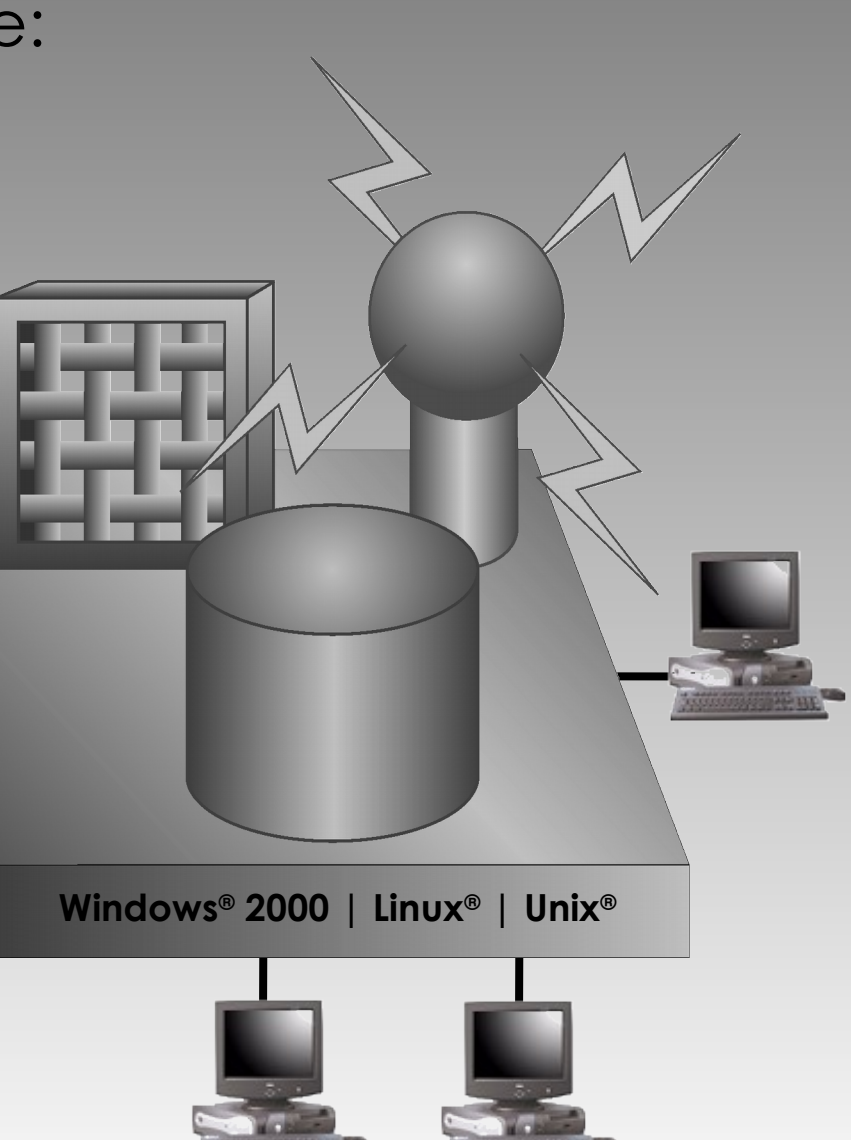

© 2002 T-Synergy, Inc.

### **Equipment & Link Selection**

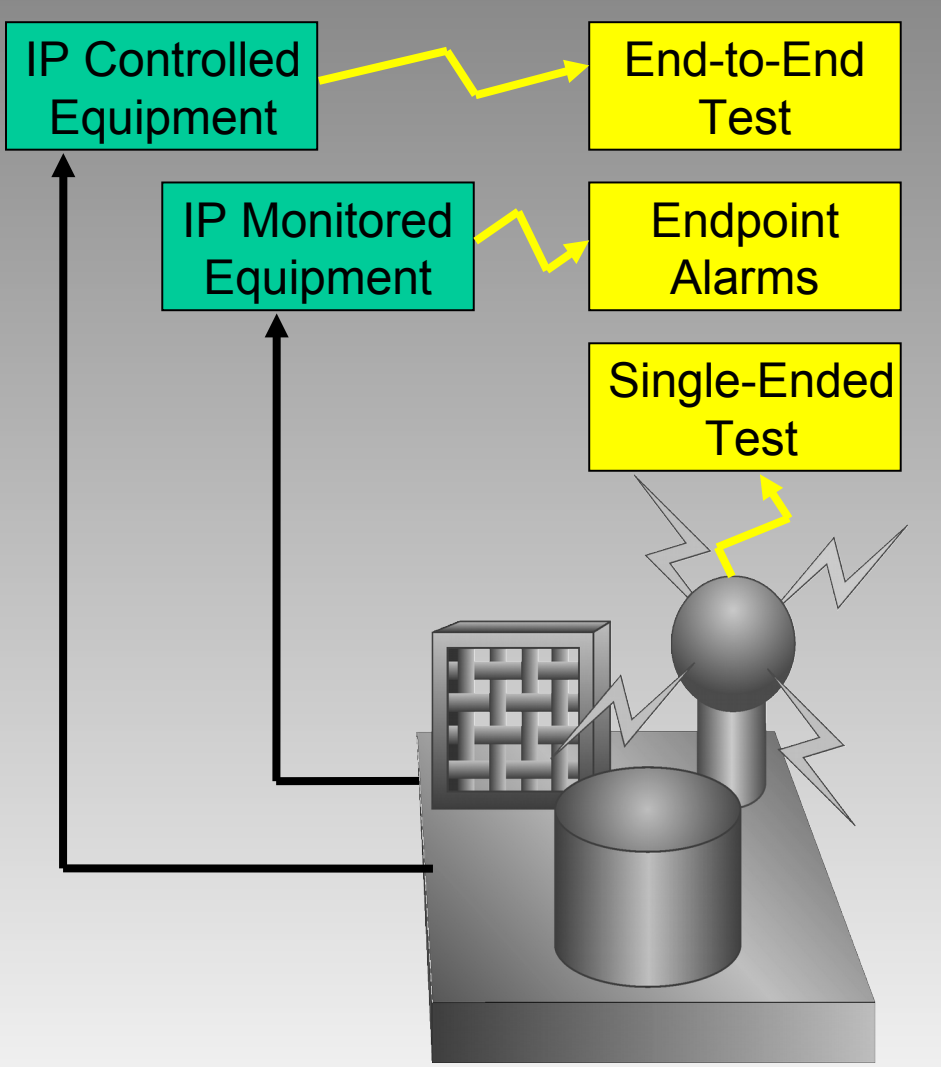

With IP controlled equipment, you can perform end-to-end tests as well as singleended tests.

#### Selection:

- Specifies Equipment and/or Links to test
- Determines Networks
   and Protocols
- Applies appropriate test equipment type(s)

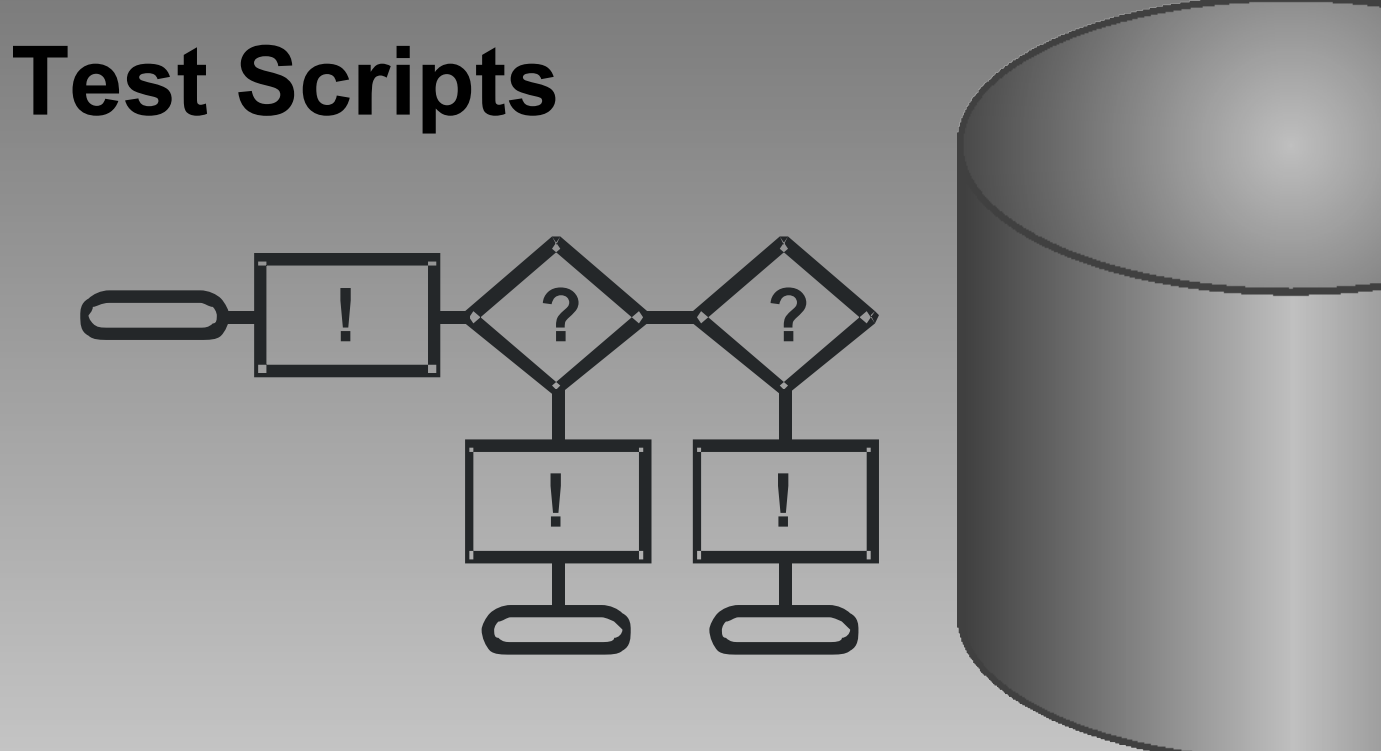

- Specify which set of tests to run.
- Pre-built test scripts contain multiple tests with branch logic to automate problem diagnosis.
- At the end of a script, the UTP Analyzer will translate the results into probable causes, and suggested actions.

### Scheduling

Run Now, interactively
Run Once
Run Hourly
Run Daily
Run Weekly
Run Monthly

•Soak

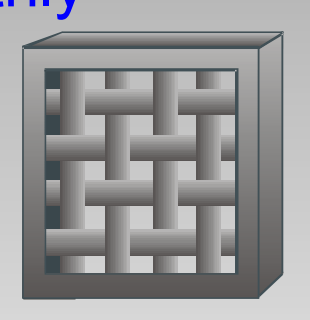

| Set Schedule                               |                                                             |                                                                           |                                                                                                    |  |  |
|--------------------------------------------|-------------------------------------------------------------|---------------------------------------------------------------------------|----------------------------------------------------------------------------------------------------|--|--|
| Domain:                                    |                                                             | Next Run:                                                                 | Event Type:                                                                                                    |  |  |
| Event Name:                                |                                                             |                                                                           | Device:                                                                                                    |  |  |
| Select Scher<br>O Once,<br>O Hourly,       | dule<br>Start at: 12:00<br>Start at: 00                     | on Feb <b>v</b> 07 2002<br>minutes after each hour                        | Data Period<br>From: Feb v 07 2002<br>To: Feb v 07 2002                                                                                                    |  |  |
| O Daily,                                   | Start at: 12:00                                             | on 🗸 Monday 🗸 Friday<br>Tuesday Tasturday<br>Wednesday Sunday<br>Thursday | <ul> <li>Increment for cyclic reports</li> <li>Cyclic reports increment both From and<br/>To dates based on scheduled run dates.</li> <li>Increment for cumulative reports</li> <li>Cumulative reports increment To date<br/>only based on scheduled run dates</li> </ul> |  |  |
| <ul><li>Weekly,</li><li>Monthly,</li></ul> | Start at: 12:00<br>Start at: 12:00                          | :00   every   Monday   •     :00   on the   01   day of each month        | Resource Failure                                                                                                    |  |  |
| O Soak,                                    | every: 05<br>from: 12:00<br>until: 12:00<br>Use 24-hour clo | minutes<br>on Feb V 07 2002<br>on Feb V 07 2002<br>ock to set all times   | <ul> <li>Inquire</li> <li>Cancel</li> <li>Reschedule, delay 07 minutes</li> </ul>                                                                                                    |  |  |
|                                            | Set Schedule                                                | Cancel Event                                                              |                                                                                                    |  |  |

Schedule assurance tests before using components to insure equipment and link availability

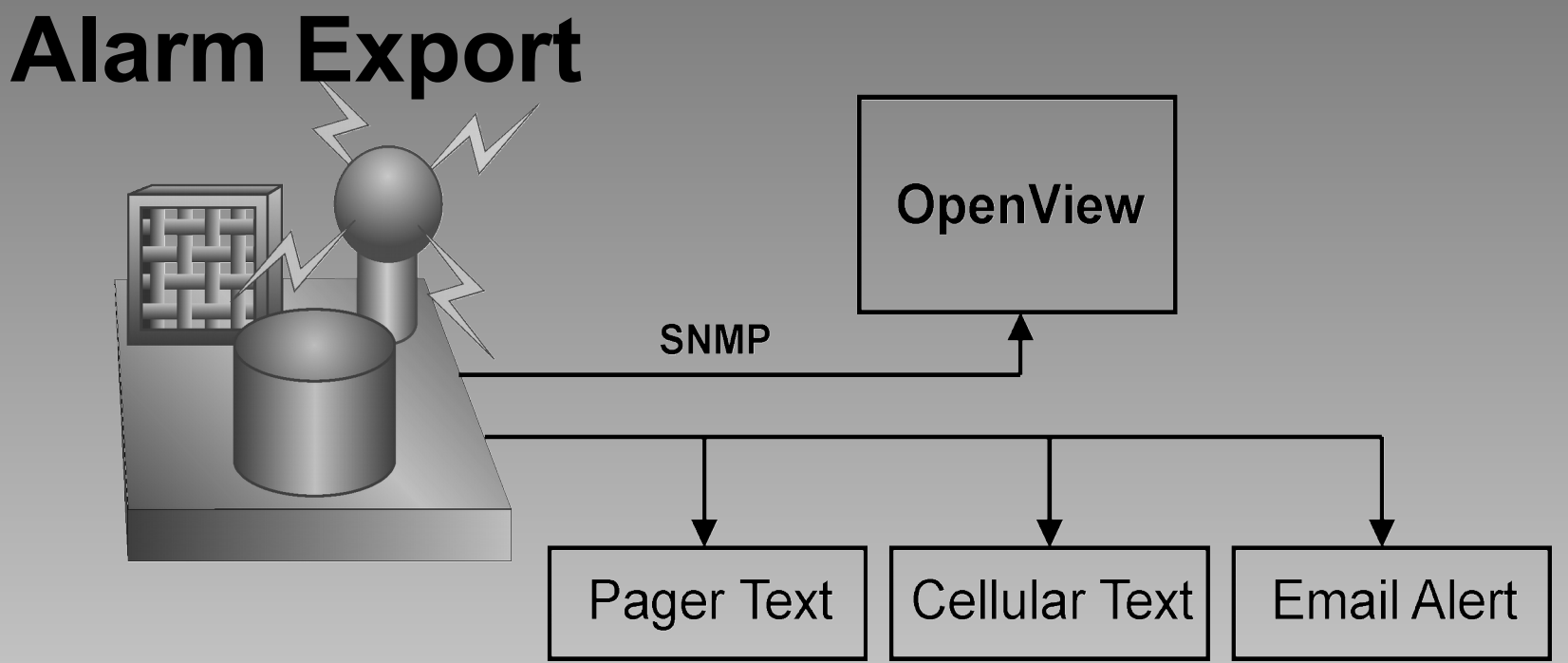

- SNMP Out
  - We'll *tell* HP OpenView when we find something wrong during a test
- Text Out
  - We'll even send pager text, cell phone text, or email wherever it needs to go for rapid response and repair

### Reporting

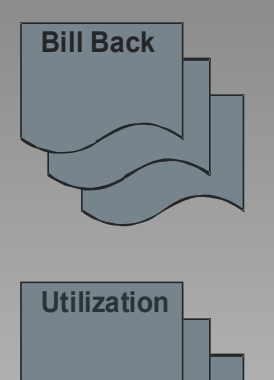

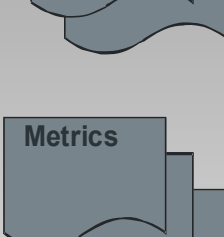

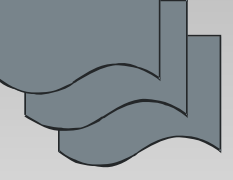

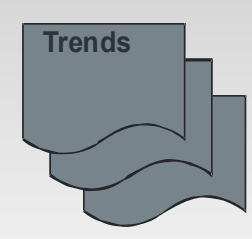

- Billing & Bill Back Data
  - Time & Materials
  - Incident Peg Counts
- Test Head & Link Utilization
- Metrics
  - Mean Time Between Failures
  - Mean Time to Repair
  - User Error Analysis
- Trend Analysis
  - Proactive Testing
  - Preventive Maintenance

### Customization

T-Synergy test platforms can be customized for any network, protocol, endpoints, and test equipment. IMPACT can be customized to match existing troubleshooting and repair procedures or for operation inside existing systems.

### **Product Line**

### Product Line UTP

The **Universal Test Platform** (**UTP**) is intended for a single-vendor (OEM), single-product system. The UTP provides the following abilities:

- Database holds a single domain of registered endpoints
- Test any registered endpoint device
- Multiple simultaneous users with shared resources and load balancing
- Multiple test heads of a single type
- Automated test scripting
- Pass on an alarm to an outside monitoring program such as OpenView when a test indicates device failure
- System raw data and reports.

### Product Line UTP+

The **Universal Test Platform Plus** (**UTP+**) is intended for embedment of automated testing in the customer's system. UTP+ provides all UTP functions, "Plus" the following abilities:

 Receive an external request to test a specific device, run tests automatically, and report the results of the tests back to the requestor.

### Product Line UTCP

The **Universal Test & Control Platform** (**UTCP**) is intended for multiple vendor (Enterprise) and multiple customer (VAR) systems. The UTCP provides the following additional abilities:

- Multiple domains, completely separated
- Multiple types of test equipment by multiple manufacturers
- Monitor one or more domains for one or more customers (or resellers) based on status and alarms received from an external source.
- Control devices that have an open API and network connectivity.
- Control monitoring devices associated with network devices.
- Graphic representation of devices for status and selection by geographic map (GeoMap), organizational chart (OrgChart), network diagram (NetDiag), Status Grid, Tabular Alarms List, and Tabular Calls List in addition to the Selection Tree.
- Restriction of individual users to specific spans-of-control.
- UTCP Test console can appear inside another application.
- Larger capacities.

### Product Line UTCP+

The **Universal Test & Control Platform Plus** (**UTCP+**) is intended for professionally managed systems that include tracking tickets. UTCP+ provides all UTCP functions, "Plus" the following abilities:

 Exposure of the Tracking Ticket Interface Application Programming Interface for integration with existing tracking or ticketing systems.

# Product Line

IMPACT is intended for *carrier-grade* network management and diagnostic systems for Service Providers (SP). IMPACT provides the following abilities:

- Customized engineering, logic, interface, API's, and embedment to meet provisioning, testing and monitoring needs.
- Ultra large capacities.

### Product Line Features by Product

| Feature                   |                       | UTP   | UTP+  | UTCP  | UTCP+ | IMPACT |
|---------------------------|-----------------------|-------|-------|-------|-------|--------|
| Multi-user                |                       | Yes   | Yes   | Yes   | Yes   | Yes    |
| Multiple test heads       | of single type        | yes   | yes   | Yes   | Yes   | Yes    |
|                           | of several types      |       |       | Yes   | Yes   | Yes    |
| Scripted testing          |                       | Yes   | Yes   | Yes   | Yes   | Yes    |
| Outbound alarms           |                       | Yes   | Yes   | Yes   | Yes   | Custom |
| Segregated multiple doma  | ains                  |       |       | Yes   | Yes   | Custom |
| Raw data & reports        |                       | Yes   | Yes   | Yes   | Yes   | Yes    |
| by domain                 |                       |       |       | Yes   | Yes   | Custom |
| ad hoc reporting          |                       |       |       | Opt   | Opt   | Custom |
| by GeoMap, OrgChart, Ne   | etDiag, Tabular, Grid |       | Yes   | Yes   | Yes   | Custom |
| Exposed testing API (no s | screens)              |       |       |       | Yes   | Custom |
| Exposed tracking ticket A | PI                    |       |       | Yes   | Yes   | Custom |
| Control network devices   | ing devices           |       |       | Yes   | Yes   | Custom |
| Graphic status and device | e selection           |       |       | Yes   | Yes   | Custom |
| Span-of-Control for users |                       |       |       |       |       |        |
| Scalability               |                       |       |       | Opt   | Opt   | Custom |
|                           |                       |       |       | Yes   | Yes   | Custom |
|                           |                       | Small | Small | Large | Large | Huae   |

© 2002 T-Synergy, Inc.

### Product Line Permission Groups by Product

| Permission Group       |                                                                                                    |                                                | UTP | UTP+ | UTCP | UTCP+  | IMPACT |
|------------------------|----------------------------------------------------------------------------------------------------|------------------------------------------------|-----|------|------|--------|--------|
| Monitoring (status)    |                                                                                                    | by GeoMap, OrgChart,<br>NetDiag, Tabular, Grid |     |      | Yes  | Yes    | Custom |
|                        |                                                                                                    | by Calls                                       |     |      | Opt  | Opt    | Custom |
| Testing (includin      | ng scripted                                                                                                    | d tests)                                       | Yes | Yes  | Yes  | Yes    | Custom |
| Configuration          |                                                                                                    | Images & Maps                                  |     |      | Yes  | Yes    | Custom |
|                        |                                                                                                    | Devices & Links                                | Yes | Yes  | Yes  | Yes    | Custom |
| Test script admi       | Test script administration (including script editing)                                                                            |                                                |     |      | Yes  | Yes    | Custom |
| System                 | import status                                                                                                    |                                                |     |      | Yes  | Yes    | Custom |
| Administration         | ad hoc reporting                                                                                                    |                                                |     |      | Opt  | Opt    | Custom |
|                        | export alarms & service state,<br>system reporting, data & report<br>offloading, database import &<br>export, device auto-detect |                                                | Yes | Yes  | Yes  | Yes    | Custom |
| Observation & Training |                                                                                                    |                                                |     |      |      |        | Custom |
| Supervision            |                                                                                                    |                                                |     |      |      |        | Custom |
| Service Provisioning   |                                                                                                    |                                                |     |      |      | Custom |        |
| User Administration    |                                                                                                    |                                                | Yes | Yes  | Yes  | Yes    | Custom |

### Introduction

### Introduction Permission Groups

Each user is granted permission to use one or more groups of features. Permission for different groups of features defines user jobs and restricts each user to those screens necessary to perform his or her job. Each separate group of interface screens is called a permission group. The available features groups, and the screens within some groups, depend on the specific product line variation.

- 1. Monitoring & Testing (General Users)
  - User can Monitor device status (UTCP, IMPACT) and Test devices (all) for a part of the network.
- 1. Configuring
  - User controls mapping (UTCP, IMPACT), directories, devices, and links (all) for part of the network.
- 1. Test Administration
  - User controls test scripting (UTCP, IMPACT) and default scripts (all) by equipment type for part of the network.

# Introduction Permission Groups

- 1. System Administration
  - User controls status import (UTCP, IMPACT), system reporting, data & report off-loading, alarm export, service state export, data import & export, and device auto-detect (all) for a part of the network.
- 1. Observer/Trainer (IMPACT only)
  - User can Monitor other users.
- 1. Supervisor (IMPACT only)
  - User can monitor other users, take over scheduled tests, and override some actions.
- 1. Service Provisioning (IMPACT only)
  - User can perform all administrative service provisioning tasks.
- 1. User Administration
  - User adds/changes/deletes users and sets each user's permissions and each user's base directory for all or part of the network. The user's base directory controls what parts of the network the user can access (span-of-control).

Each user can be assigned one or more permission groups and the features will be active simultaneously.

### Introduction Domains—Partitioned System

The T-Synergy architecture is based on a partitioned hierarchy of folders. The "root" folder is called the UTCPBase. First-level subfolders are the equivalent of walled-off partitions or domains. Information for reports is kept separately by domain. Resource folders and utility programs are kept separately by domain. Device pointers cannot cross domain boundaries so devices cannot be shared between domains. Most users can work only within one domain. The first level folders (domains) represent "customers" or "sub-networks" or even "resellers" as may be appropriate to the specific system.

UTP and UTP+ are single-domain systems.

UTCP, UTCP+, and IMPACT are multi-domain systems.

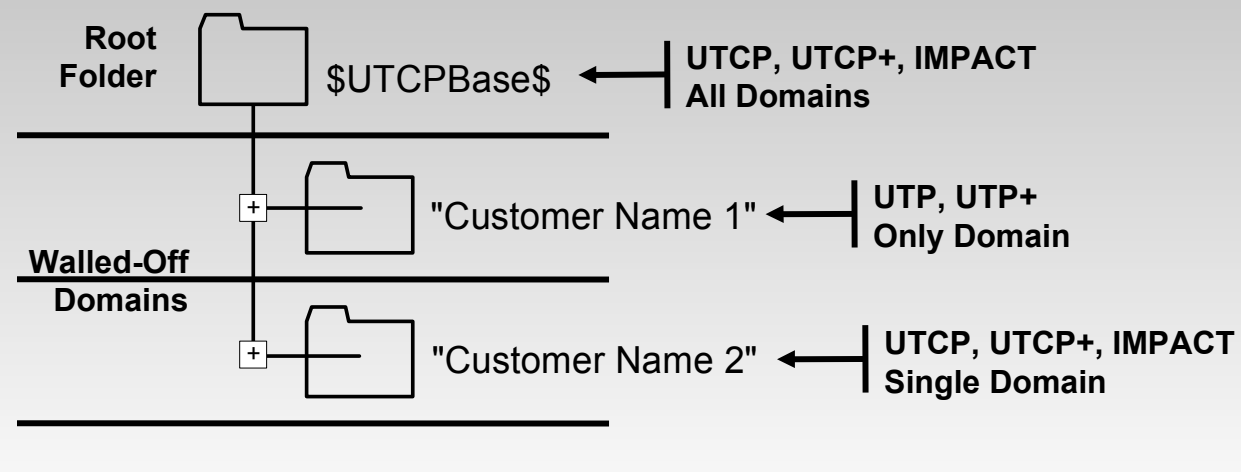

© 2002 T-Synergy, Inc.

### Introduction Endpoint & Resource Folders

Each "customer" or "sub-network" or "reseller" folder is the equivalent of a walled-off partition or domain. Within the domain are second-level folders that are either "Endpoint" or "Resource" folders.

- Endpoint folders are created by the Configuration process. They are one (or more) logical representation(s) of the subnetwork with pointers to the actual devices and links. Endpoint folders are visible whenever they can be used to select, administer, or test end points.
- Resource folders hold actual devices and links, reports, logs, test scripts, procedure libraries, and other "partition-wide" data. Resource folders are available to users with the appropriate permission groups enabled and in use.

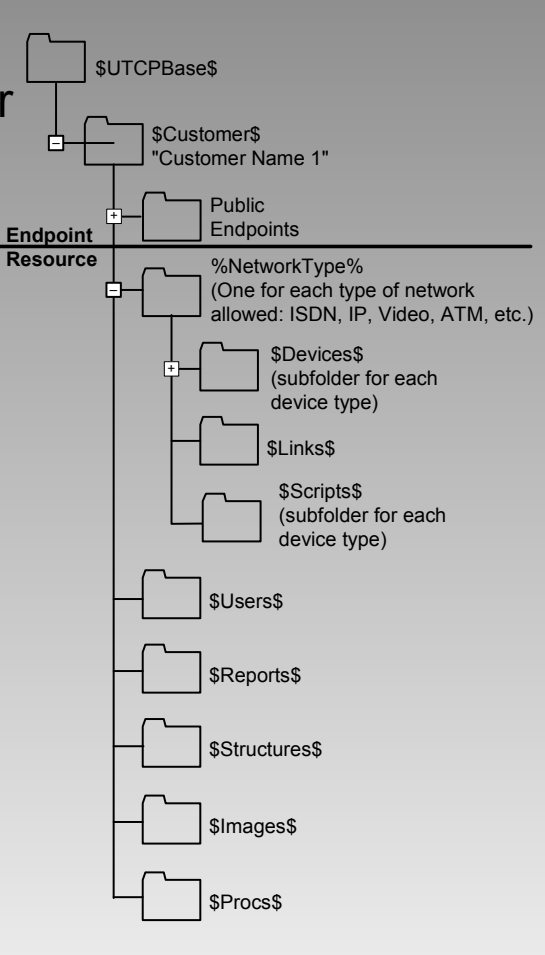

### Introduction End-Point Base Directory

Endpoint directories are used only for end point device selection and endpoint status display (color of the folder is highest alarm state lower down in hierarchy).
Directory structure is completely arbitrary. It is created dynamically by the Configuration users. Folders can contain shortcuts to other folders.
Pointers (shortcuts) to the same device in

Pointers (shortcuts) to the same device in more than one branch of a hierarchy allows multiple geographic, organizational, and network alternatives for device selection.

Monitoring & Testing and Configuration users are assigned a base directory at some level in the partition endpoint folder hierarchy.

Anything outside the user's base directory is inaccessible to that user. This enforces span-of-control.

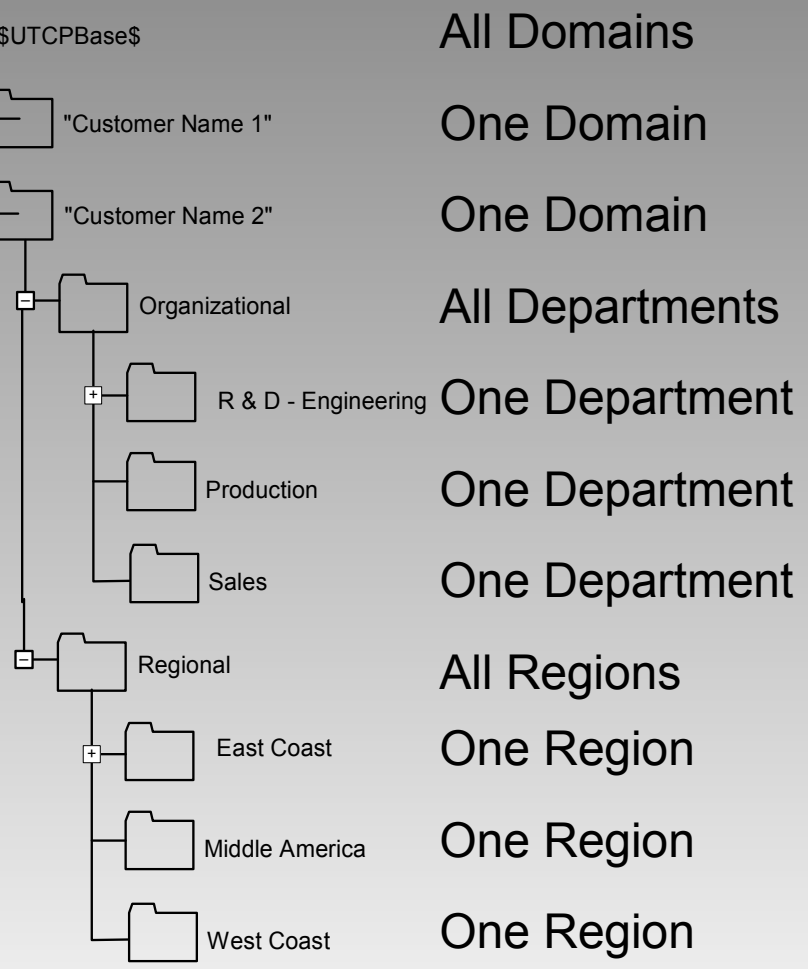

### Introduction Resource Directories

Resource directories have fixed names and hierarchies. They exist for special purposes within each domain. Each Resource directory displays when it is useful because the user has permission for, and is using the associated features.

- Users Shows alone when User Administration features are active. Stores user profile information for the domain.
- Network&Protocol Some sub-folders show with Configuration features (endpoint folders also show), other sub-folders show with Test Administration features (endpoint folders do not show). Sub-folders store device and link profiles, test script library, default scripts, procedures libraries, etc.
- Logs&Reports Implied (does not actually show) when System Administrator is using reporting features. Stores logs and reports.

## Introduction User Administration

The User Administration permission group includes:

- Add/change/delete Users
- Set each User's permissions
- Set each User's base directory (span-of-control)
- Set each User's initial password
- Set each User's initial screen
- Set each User's initial selected directory

#### The User Administrator

Cannot change his own base directory or privileges

# Introduction System Administration

The System Administration permission group includes:

- Schedule report creation and offload of raw data and reports
- Ad-hoc reporting option (UTCP, IMPACT)
- Administer outbound alarms and outbound service state
- Administer inbound status (UTCP, IMPACT)
- Administer inbound and outbound CSV files (database load and dump)
- Administer device auto-detect

### Introduction Configuration

Within span-of-control, the **Configuration** permission group includes:

- Add/change/delete endpoint folders
- Add/change/delete endpoint devices and links
- Add/change/delete auxiliary devices (switches, gateways, etc.)

Additionally, for UTCP and IMPACT:

- Add/change/delete images (maps and network diagrams)
- Associates images with directories, folders, and devices.

# Introduction Test Administration

Within span-of-control, the **Test Administration** permission group includes:

- Add/change/delete test scripts and steps (UTCP, IMPACT)
- Assigns default scripts by device class (all)

# Introduction Monitoring & Testing

Within span-of-control, the **Testing** permission group includes:

- Runs interactive diagnostic tests of registered endpoints
- Runs preventive and verification (scheduled) tests of registered endpoints
- Can search device history, alarm history, and test history files for useful diagnostic or repair information

For UTCP and IMPACT, the **Monitoring** permission group adds:

 Monitors device status by GeoMap, OrgChart, NetDiag, Status Grid, Tabular Alarm List, and Call List (optional) as applicable.

### **Graphical User Interface**

#### Graphical User Interface Consistent Look and Feel

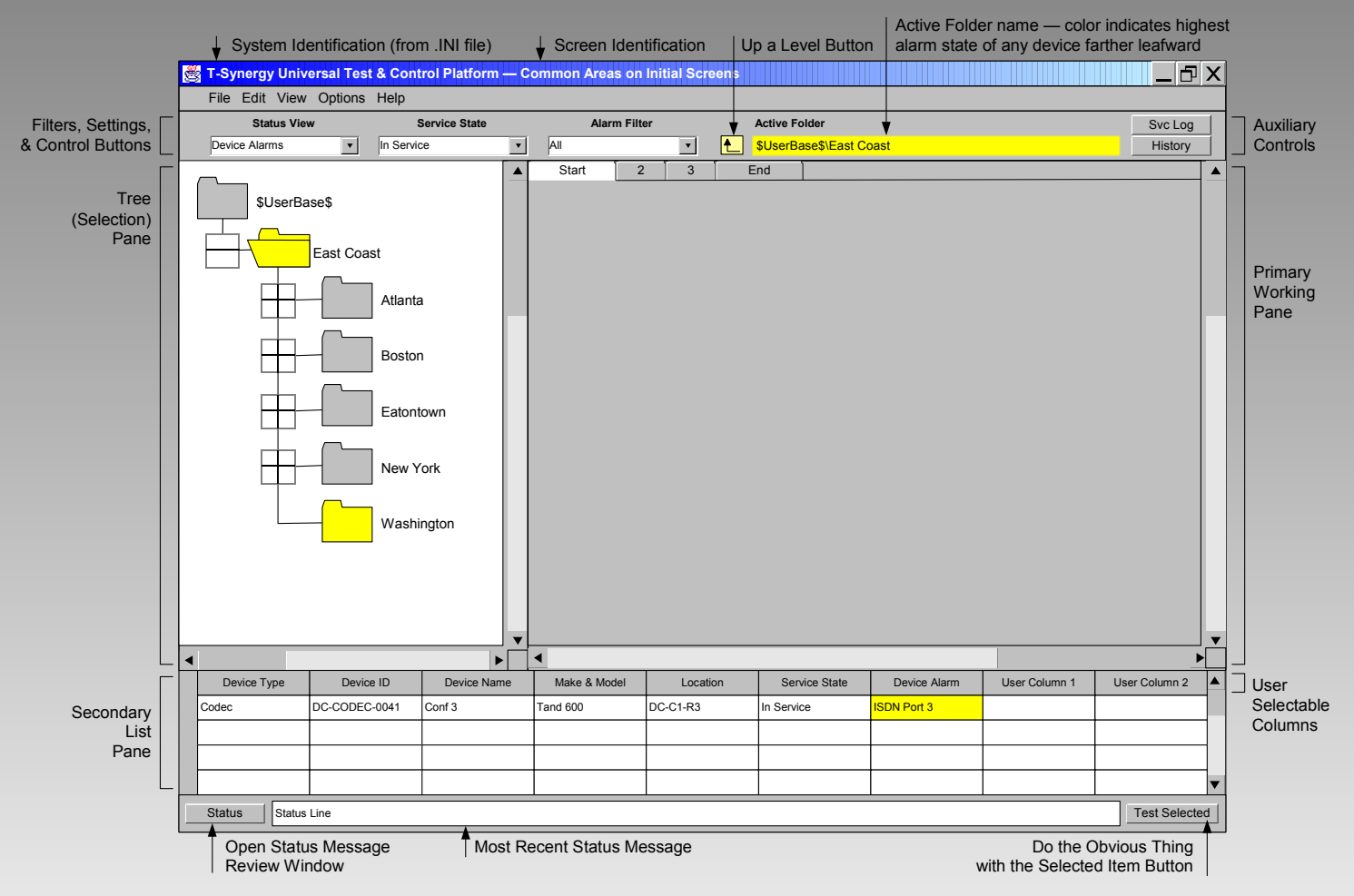

All of the main screens that you work from have a similar format.

V0.8

© 2002 T-Synergy, Inc.

# Graphical User Interface Titlebar & Menubar

T-Synergy Universal Test & Control Platform — Common Areas on Initial Screens

System Identification (from .INI file)

File Edit View Options Help Edit menu: <u>E</u>dit File View E<u>x</u>it Find Columns Searching for specific folders or devices Collapse Tree View menu: ✓ Status Map User selection of columns (and column Status Grid order) in the list window Alarms Calls Options Selection of screens (functions) matching Testing Initial Screen the user's privilege Scheduling Initial Directory Other functions as required User Admin Change Password System Admin Preferences **Options menu:** Mapping & Directory **Device Admin** User selection of login screen Test Script Admin Device Defaults User selection of login directory Change Password 

Screen Identification

Set personal preferences

The same screen layout is used for both the Universal Test Platform (UTP, UTP+) and the Universal Test & Control Platform (UTCP) — UTCP has additional screens. IMPACT may have additional customized screens.

© 2002 T-Synergy, Inc.

#### Graphical User Interface Controls Area

|   |                        |                          |                     |                       | Active Folder name — col<br>alarm state of any device | or indicates highest<br>farther leafward |
|---|------------------------|--------------------------|---------------------|-----------------------|-------------------------------------------------------|------------------------------------------|
|   | Status View            | Service State            | Alarm Filter        | Active Folder         |                                                       | Svc Log                                  |
|   | Device Alarms          | In Service 🔹             | All                 | SuserBase\$\East Coas | ,<br>it                                               | History                                  |
| L |                        |                          |                     | J Up a Level Button   |                                                       |                                          |
|   | Filters, Settings, & C | Control Buttons vary fro | m screen to screen. |                       |                                                       | Auxiliary Controls                       |
|   |                        |                          |                     |                       |                                                       | vary from                                |
|   |                        |                          |                     |                       |                                                       | screen to screen                         |

The **Controls Area** is just below the menubar.

- The left side contains the filters, settings, and control buttons appropriate to the screen function.
- The Active Folder name is relative to the user's base folder. The color (UTCP, IMPACT) indicates the highest alarm state of any device or link farther down the hierarchy.
- The up a level button in front of the Active Folder name moves the folder selection upward one level.
- The right end contains auxiliary controls on some screens.

### Graphical User Interface Tree Selection Pane

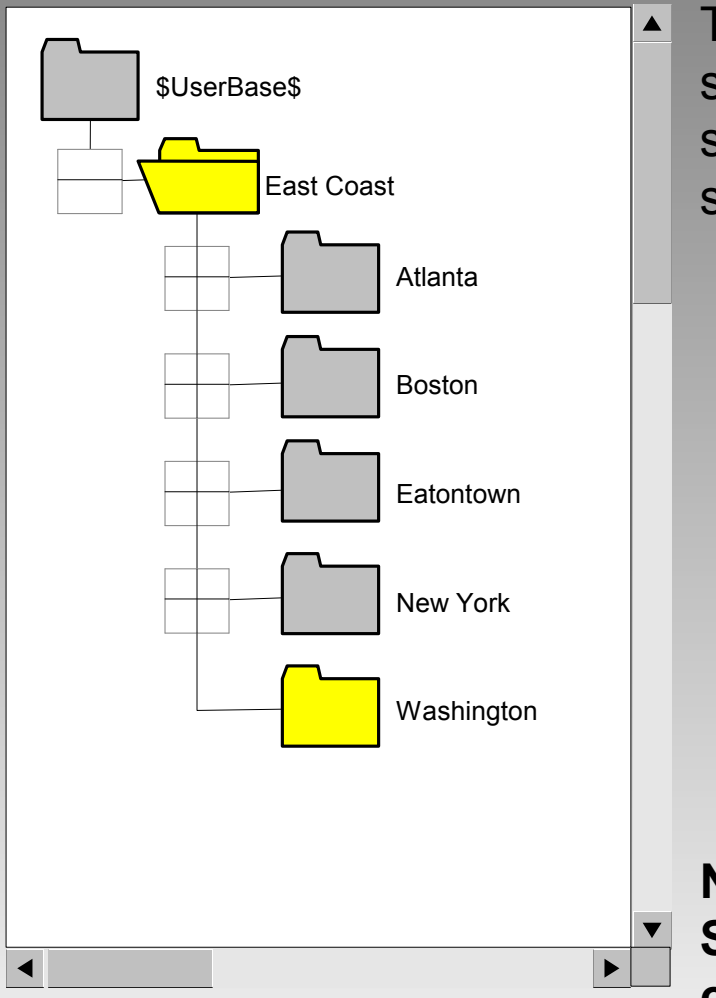

The **Selection Tree** is present on all basic screens. Selecting a folder limits the scope of the screen to that folder and subfolders.

- The user's endpoint scope is limited to the user's (administered) base directory and its subdirectories. For UTCP and IMPACT, the color of each folder indicates the highest alarm state of any device lower in the hierarchy.
- For some administrative functions, system-level resource folders are used. Within each "customer" or "subnetwork" domain, there are private, predefined resource folders.
- Each device can appear in more than one branch of the endpoint directory. Within the user's base directory, there can be branches organized by geographic location, by organizational structure, or even by floor plans or network layouts. The same user can have access to all of these subdirectories.

NOTE: The size of items in the Selection Tree has been increased for clarity throughout this guide.

### Graphical User Interface Working Pane

| 1 Setup 2 Steps 3 Sa                                                                                                    | ive                                                                                                    |
|----------------------------------------------------------------------------------------------------|----------------------------------------------------------------------------------------------------|
| ISDN<br>Step Count: 5                                                                                                    | 1       First ActionStep       ▲         2       Second ActionStep       ■         3       Third ActionStep       ▼ |
| 1 ActionSteps 2 Inputs                                                                                                    | 3 PreConditions 4 Command 5 PostConditions                                                                          |
| First ActionSter         Second ActionSt         Third ActionSter         Fourth ActionSter         Fifth ActionSter         V | Insert New Step<br>Append New Step<br>Load Step<br>Delete Step<br>Save Step As                                      |

The **Working Pane** is present on all basic screens. This pane contains most of the controls and fields that you will need to accomplish a specific task.

- Tabs are used for panels that require more space or have different functions on each tab.
- Tabs are also used for step-by-step operations where the tabs are numbered and/or enabled in sequence.

### Graphical User Interface List Pane

| Device Type | Device ID     | Device Name | Make & Model | Location | Service State | Device Alarm | User Column 1 | User Column 2 |
|-------------|---------------|-------------|--------------|----------|---------------|--------------|---------------|---------------|
| Codec       | DC-CODEC-0041 | Conf 3      | Tand 600     | DC-C1-R3 | In Service    | ISDN Port 3  |               |               |
|             |               |             |              |          |               |              |               |               |
|             |               |             |              |          |               |              |               |               |
|             |               |             |              |          |               |              |               |               |
|             |               |             | ·            | ·        |               | ·            |               |               |

Do the Obvious Thing with the Selected Item Button

The **List Pane** is present on many basic screens. (It's blank when it's not needed). This pane provides a list to select items from.

- When a list is present, use View>Columns to select among the available columns and set the order of display.
- Select any column and click on it to sort by that column. Click again to sort in reverse sequence.
- Drag the right side of any column to make it larger or smaller.
- When items in the list have alarms, the background color of the appropriate alarm cell will indicate the level of the alarm.
- The Test Selected or View Selected button at the right end of the Status Area allows you to process the item(s) selected in an appropriate way. It is generally the same as double-clicking on the item.
#### Graphical User Interface Status Area

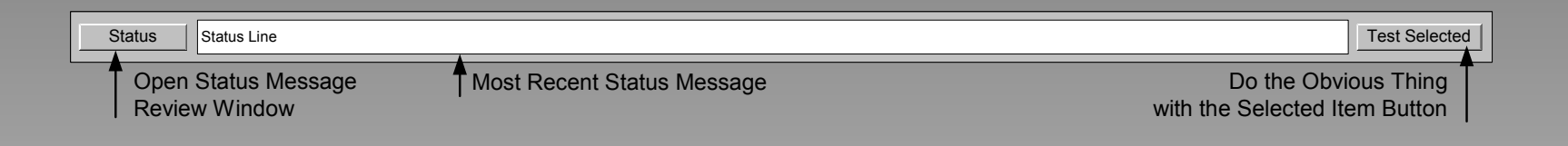

The Status Pane is present on all basic screens.

- The most recent status message tells you what is happening or has just happened.
- The Status button at the left end opens a window where you can review all the status messages since you logged on (including changing screens).
- The Test Selected or View Selected button at the right end allows you to process the item(s) selected in the List Pane just above in an appropriate way. It is generally the same as double-clicking on the item.

#### Graphical User Interface Changing Pane Sizes

Change the width of the Selection Tree and Working panes by dragging the divider between them left or right.

Change the height of the List pane by dragging the divider between it and the Tree and Working panes up or down.

| Status View                                                                                                    | Service State                      | Alarm Fil                                                                                                    | Iter                 | Active Folder               |                          |               | Map Vie       |
|----------------------------------------------------------------------------------------------------|------------------------------------|----------------------------------------------------------------------------------------------------|----------------------|-----------------------------|--------------------------|---------------|---------------|
| Device Alarms                                                                                                    | In Service                         | All                                                                                                    | ▼ ▲                  | \$UserBase\$\East C         | oast                     |               | O Grid Vie    |
| SUserBase\$                                                                                                    | Atlant Bosto                       |                                                                                                    |                      |                             |                          |               |               |
|                                                                                                    | Eaton V                            |                                                                                                    |                      |                             | _                        |               |               |
| Device Type Device Type Device | rice ID Device N<br>EC-0041 Conf 3 | Name Make & Model Tand 600                                                                                                    | Location<br>DC-C1-R3 | Service State<br>In Service | Device Alarm ISDN Port 3 | User Column 1 | User Column 2 |
| Device Type De<br>Codec DC-COD                                                                                                    | EC-0041 Conf 3                     | Name Make & Model Tand 600                                                                                                    | Location<br>DC-C1-R3 | Service State In Service    | Device Alarm ISDN Port 3 | User Column 1 | User Column 2 |
| Device Type De<br>Codec DC-COD                                                                                                    | ice ID Device N<br>EC-0041 Conf 3  | Name Make & Model Tand 600                                                                                                    | Location DC-C1-R3    | Service State In Service    | Device Alarm             | User Column 1 | User Column 2 |
| Device Type De<br>Codec DC-COD                                                                                                    | ice ID Device N<br>EC-0041 Conf 3  | Name Make & Model Tand 600 Tand 600 Tan | Location DC-C1-R3    | Service State In Service    | Device Alarm             | User Column 1 | User Column 2 |

#### **User Administration**

#### Product Line Permission Groups by Product

| Permission Group    |                                                                                                    |                                                | UTP | UTP+ | UTCP | UTCP+ | IMPACT |
|---------------------|----------------------------------------------------------------------------------------------------|------------------------------------------------|-----|------|------|-------|--------|
| Monitoring (status) |                                                                                                    | by GeoMap, OrgChart,<br>NetDiag, Tabular, Grid |     |      | Yes  | Yes   | Custom |
|                     |                                                                                                    | by Calls                                       |     |      | Opt  | Opt   | Custom |
| Testing (includin   | ig scripted                                                                                                    | d tests)                                       | Yes | Yes  | Yes  | Yes   | Custom |
| Configuration       |                                                                                                    | Images & Maps                                  |     |      | Yes  | Yes   | Custom |
|                     |                                                                                                    | Devices & Links                                | Yes | Yes  | Yes  | Yes   | Custom |
| Test script admi    | nistration                                                                                                    | (including script editing)                     |     |      | Yes  | Yes   | Custom |
| System              | import status                                                                                                    |                                                |     |      | Yes  | Yes   | Custom |
| Administration      | ad hoc                                                                                                    | reporting                                      |     |      | Opt  | Opt   | Custom |
|                     | export alarms & service state,<br>system reporting, data & report<br>offloading, database import &<br>export, device auto-detect |                                                | Yes | Yes  | Yes  | Yes   | Custom |
| Observation & T     | raining                                                                                                    |                                                |     |      |      |       | Custom |
| Supervision         |                                                                                                    |                                                |     |      |      |       | Custom |
| Service Provisio    | ning                                                                                                    |                                                |     |      |      |       | Custom |
| User Administra     | tion                                                                                                    |                                                | Yes | Yes  | Yes  | Yes   | Custom |

## User Administration User Base Directory

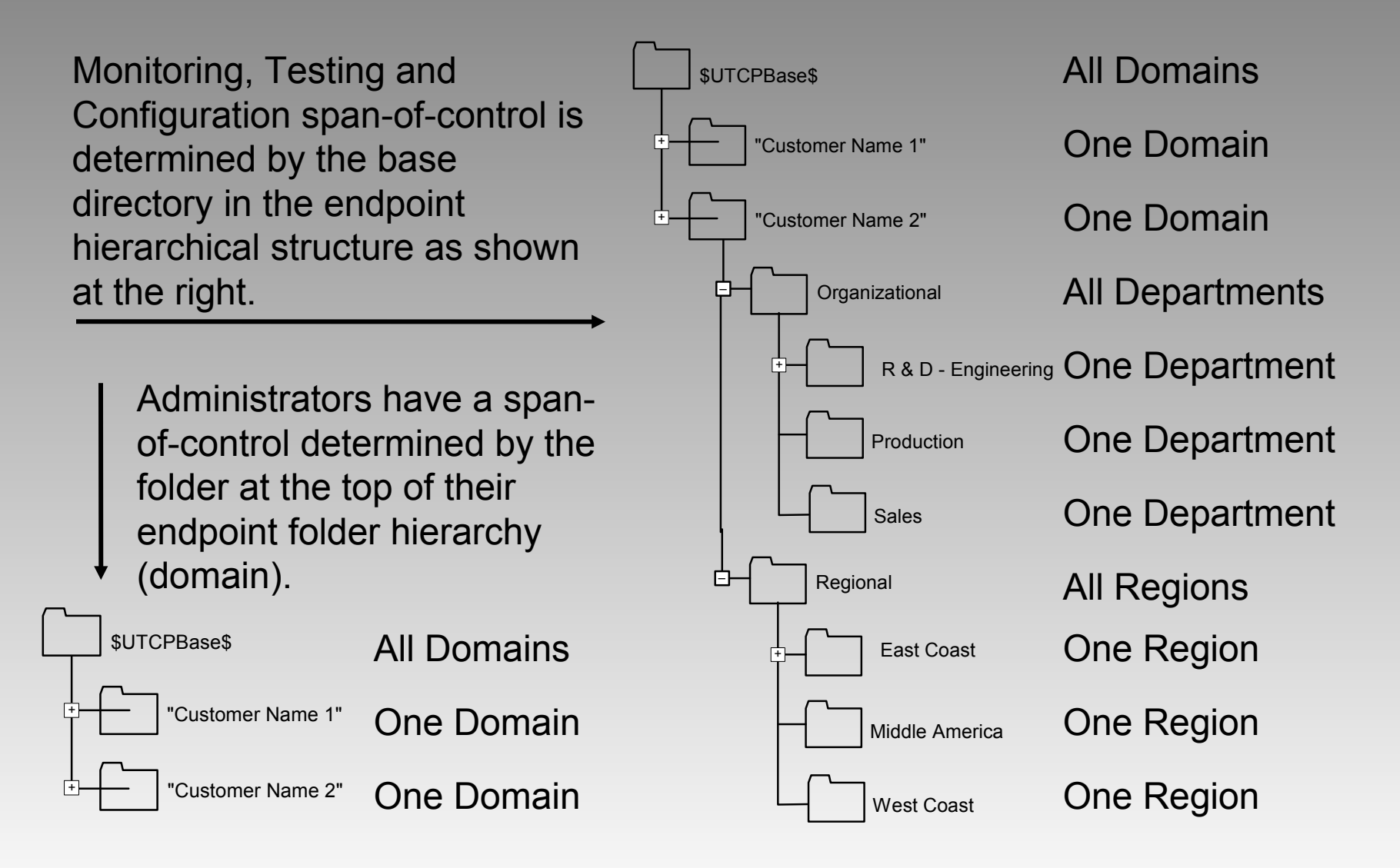

V0.8

© 2002 T-Synergy, Inc.

#### User Administration Screen - Overview

| T-Synergy Universal Test & Control Platform | — User Administration                     |                                           |
|---------------------------------------------|-------------------------------------------|-------------------------------------------|
| File Edit View Options Help                 |                                           |                                           |
|                                             | Active Folder                             |                                           |
|                                             | Customer 1                                |                                           |
|                                             | User                                      | Start Up Screen                           |
| \$UTCPBase\$                                | Select User from Tree or Clear All Fields | C Status    User Admin                    |
|                                             |                                           | O Alarms O Sys Admin                      |
|                                             | User ID: Firebird                         | O Testing O Mapping & Dir                 |
|                                             | User Name: Jim Winer                      | O Calls O Device Config                   |
|                                             | Password: ***********                     | C Test Admin                              |
|                                             | PW Confirm: **********                    |                                           |
|                                             | Base Directory: \$SystemBase\$\T-Synergy  | Start Directory: \$SystemBase\$\T-Synergy |
|                                             | Email: firebird@exit109.com               | Copy Base Directory                       |
|                                             | Text Pager/Cell:                          |                                           |
| <b>m</b>                                    |                                           |                                           |
| Firebird                                    | Privileges                                |                                           |
|                                             | Monitor & Test Viser Administration       |                                           |
| Robin                                       | Configuration System Administration       |                                           |
|                                             | Test Administration                       |                                           |
|                                             |                                           |                                           |
|                                             |                                           |                                           |
|                                             |                                           |                                           |
| Steve                                       |                                           |                                           |
|                                             | Save/Update User Delete User              |                                           |
| + Customer 2                                |                                           |                                           |
|                                             | <b>▼</b>                                  |                                           |
|                                             |                                           |                                           |
|                                             |                                           |                                           |
|                                             |                                           |                                           |
|                                             |                                           |                                           |
|                                             |                                           |                                           |
|                                             |                                           |                                           |
|                                             |                                           | ـــــــــــــــــــــــــــــــــــــ     |
| Status Status Line                          |                                           |                                           |

#### User Administration Working Pane

|                  |                                                                    | Start Up Scre    | en                       |
|------------------|--------------------------------------------------------------------|------------------|--------------------------|
| Select I         | Jser from Tree or Clear All Fields                                 | O Status         | User Admin               |
|                  |                                                                    | O Alarms         | System Admin             |
| User ID:         | Firebird                                                           | O Testing        | Mapping & Dir            |
| User Name:       | Jim Winer                                                          | 🔿 Calls          | 🔿 Device Config          |
| Password:        | *****                                                              |                  | 🔿 Test Admin             |
| PW Confirm:      | ****                                                               |                  |                          |
| Base Directory:  | \$SystemBase\$\T-Synergy                                           | Start Directory: | \$SystemBase\$\T-Synergy |
| Email:           | firebird@exit109.com                                               |                  | Copy Base Directory      |
| Text Pager/Cell: |                                                                    |                  |                          |
|                  | est Viser Administration                                           |                  |                          |
| Configuratio     | est I User Administration<br>n I System Administration<br>stration |                  |                          |

The user's privileges determine which screens and functions are available to each user.

•

٠

- The user's base directory determines the span-of-control and structural trees available to each user.
- The user can modify his own start up options and change his password.

#### **System Administration**

#### System Administration Base Directory

A System Administrator can have a span of control that includes *all* customer or sub-network domains, that includes only *one* domain, or that includes *some* domains (IMPACT).

UTCP, UTCP+ One Domain, All Domains

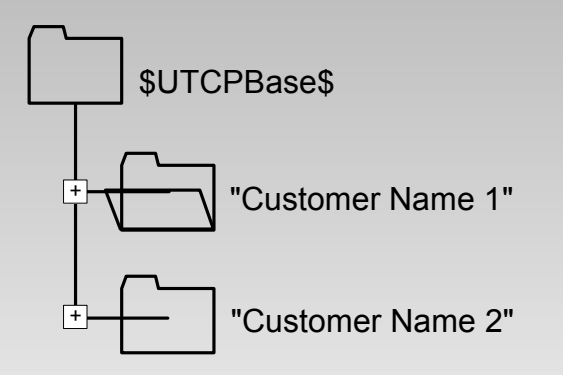

#### UTP, UTP+ One Domain

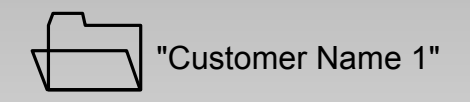

IMPACT One Domain, Some Domains, All Domains

© 2002 T-Synergy, Inc.

#### System Administration

Billing

Data collection and offloading is on a domain basis.

Raw data is used for billing. The data is offloaded as .CSV files.

|   | Billing | Reports              | Outbound          | Inbound Status      | Load CSV | Dump CSV     | Autodetect   | ]        |
|---|---------|----------------------|-------------------|---------------------|----------|--------------|--------------|----------|
|   |         |                      |                   |                     |          |              |              |          |
|   | CI      | ear Data Selectio    | n                 |                     |          |              |              |          |
|   | , F E   | Billing Incident T&  | M Data USE        |                     |          |              |              |          |
|   |         | ncident Peg Coun     | ts STAT           |                     |          |              |              |          |
|   |         |                      |                   |                     |          |              |              |          |
|   |         |                      |                   |                     |          |              |              |          |
|   |         | abadula Pilling Off  | lood              |                     |          |              |              |          |
|   |         |                      | 1080              |                     |          |              |              |          |
| 1 | Billin  | g Offload Directory: | \\hostname\FTP-Fo | Iders\UTCP-Billing\ |          |              |              |          |
| J |         | Billing User Name:   | UTCP-Billing      |                     |          | File Prefix: | UTCP-Billing | -        |
|   |         | Password:            | *****             |                     |          |              | Timestamp an | nd<br>ow |
|   |         | PW Commin.           | *****             |                     |          |              | prefix       | 011      |
|   |         |                      |                   |                     |          |              |              |          |
|   |         |                      |                   |                     |          |              |              |          |
|   |         |                      |                   |                     |          |              |              |          |
|   |         |                      |                   |                     |          |              |              |          |
|   |         |                      |                   |                     |          |              |              |          |
|   |         |                      |                   |                     |          |              |              |          |

| Date                | Report Name                 |               |
|---------------------|-----------------------------|---------------|
| 03/19/2002 11:21:04 | Billing Incident T & M Data |               |
| 03/19/2002 11:21:15 | Incident Peg Counts         |               |
| L                   |                             |               |
|                     |                             |               |
|                     |                             | View Selected |

#### System Administration Reporting

Data collection, reporting, and offloading is on a domain basis.

| Billing     | Reports                           | Outbound         |                  | Load CSV | Dump CSV    | Autodetect                 |  |  |  |  |  |
|-------------|-----------------------------------|------------------|------------------|----------|-------------|----------------------------|--|--|--|--|--|
| Clear Re    | Clear Report Selection            |                  |                  |          |             |                            |  |  |  |  |  |
| 🦵 Test He   | Test Head & Link Utilization UTIL |                  |                  |          |             |                            |  |  |  |  |  |
| 🔲 Mean T    | Mean Time Between Failures MTBF   |                  |                  |          |             |                            |  |  |  |  |  |
| 🔲 Mean T    | ime to Repair                     | r MT             | TR               |          |             |                            |  |  |  |  |  |
| Proacti     | ve Testing                        | PR               | 0                |          |             |                            |  |  |  |  |  |
| Preven      | tive Maintaina                    | ance PM          |                  |          |             |                            |  |  |  |  |  |
| 🔽 Alarm I   | History                           | AL               | ARMS             |          |             |                            |  |  |  |  |  |
| Run Rep     | orts Now                          |                  |                  |          |             |                            |  |  |  |  |  |
|             |                                   |                  |                  |          |             |                            |  |  |  |  |  |
| Schedu      | lling                             |                  |                  |          |             |                            |  |  |  |  |  |
| Run O       | nly                               |                  |                  |          |             |                            |  |  |  |  |  |
| ◯ Run &     | Offload                           |                  |                  |          |             |                            |  |  |  |  |  |
| Report Offl | oad Directory:                    | \\hostname\FTP-F | olders\UTCP-Repo | orts\    |             |                            |  |  |  |  |  |
| Billin      | g User Name:                      | UTCP-Reporting   |                  |          | File Prefix | K: UTCP-Reports-           |  |  |  |  |  |
|             | Password:                         | ****             |                  |          |             | Timestamp and              |  |  |  |  |  |
|             | PW Confirm:                       | *****            |                  |          |             | Report ID follow<br>prefix |  |  |  |  |  |
| Schedule    | e Report Run                      | /Offload         |                  |          |             |                            |  |  |  |  |  |

| Date                | Report Name                   |               |   |
|---------------------|-------------------------------|---------------|---|
| 03/19/2002 11:21:04 | Test Head & Link Utilitzation |               |   |
| 03/19/2002 11:21:15 | Mean Time Between Failures    |               | 1 |
| 03/19/2002 11:21:24 | Mean Time to Repair           |               |   |
| 03/19/2002 11:21:31 | Alarm History                 |               | ▼ |
|                     |                               | View Selected | d |

#### © 2002 T-Synergy, Inc.

## System Administration Ad-Hoc Reporting

To be added.

# System Administration Scheduling

Event Type is 'Report' or 'Billing'.

Event Name is the name of the report or billing dataset.

Use the Data Period and Increment controls to create cyclic or cumulative reports (or billing files).

| Set Schedule                               |                                                           |                                                                                                    |                                                                                   |
|--------------------------------------------|-----------------------------------------------------------|----------------------------------------------------------------------------------------------------|-----------------------------------------------------------------------------------|
| Domain: Custo                              | omer Name 1                                               | Next Run: 02.21.2002-17.36                                                                               | .05 Event Type: Report                                                            |
| Event Name: M                              | ITBF                                                      |                                                                                                    | Device:                                                                           |
| Select Sche                                |                                                           |                                                                                                    | Data Period                                                                       |
| O Unce,                                    | Start at:         12:00           Start at:         00    | minutes after each hour                                                                                  | From: Feb v 07 2002<br>To: Feb v 07 2002                                          |
| ○ Daily,                                   | Start at: 12:00                                           | on 🗹 Monday 🔽 Friday<br>🔽 Tuesday 🔽 Saturday<br>$\checkmark$ Wednesday 💭 Sunday<br>$\checkmark$ Thursday | Cyclic reports increment both From and<br>To dates based on scheduled run dates.  |
| <ul><li>Weekly,</li><li>Monthly,</li></ul> | Start at:         12:00           Start at:         12:00 | every Monday 💌<br>on the 01 day of each month                                                            | Resource Failure                                                                  |
| 🔿 Soak,                                    | every: 05<br>from: 12:00                                  | minutes<br>on Feb v 07 2002                                                                              | <ul> <li>Inquire</li> <li>Cancel</li> <li>Reschedule, delay 07 minutes</li> </ul> |
|                                            | until: 12:00<br>Use 24-hour clo                           | on Feb v 07 2002                                                                                         |                                                                                   |
|                                            | Set Schedule                                              | Cancel Event                                                                                             |                                                                                   |

- The same Set Schedule popup is used for all scheduling activities.
- Repetitive events are scheduled one-at-a-time. (For example, Tuesday's event will not be scheduled until Monday's event completes.) The Next Run timestamp will be set when the prior event completes and reschedules. (A periodic cron job backs this up so that event failures will not cause future events to be canceled)

#### System Administration Rescheduling

System Administrators can view all Reporting and Billing events within their spanof-control, and can reschedule or cancel events that they created.

| 📸 T-Synergy Universal Test & Control Platform | — Reschedule |                                                                                                    |                                                                                                    |
|-----------------------------------------------|--------------|----------------------------------------------------------------------------------------------------|----------------------------------------------------------------------------------------------------|
| File Edit View Options Help                   |              |                                                                                                    |                                                                                                    |
| Event Types Users                             |              | Active Folder                                                                                                    |                                                                                                    |
| Report & Billing All                          | <b>•</b>     | SUTCPBase\$\Customer Name 1                                                                                                    |                                                                                                    |
| \$UTCPBase\$                                  | Domain:      | Next Run:                                                                                                    | Event Type:                                                                                                    |
| "Customer Name 1"                             | C Hourly,    | Start at: 12:00 on Feb v 07 2002<br>Start at: 00 minutes after each hour                                                                                                    | Data Period           From:         Feb • 07 2002           To:         Feb • 07 2002           C         Increment for cyclic reports |
|                                               | ⊖ Daily,     | Start at: 12:00 on I⊄ Monday I⊄ Friday<br>I⊄ Tuesday I⊂ Saturday<br>I⊄ Wednesday I⊂ Sunday<br>I⊄ Thursday                                                                                    | Cyclic reports increment both From and<br>To dates based on scheduled run dates.                                                       |
|                                               | C Weekly     | start at:     12:00     every     Monday       start at:     12:00     on the     01     day of each month                                                                                   | Resource Failure     Queue for resources     Inquire                                                                                   |
|                                               | C Soak,      | every:         05         minutes           from:         12:00         on         Feb         07         2002           until:         12:00         on         Feb         07         2002 | Cancel                                                                                                    |
|                                               |              | Use 24-hour clock to set all times                                                                                                    |                                                                                                    |
| <                                             |              | Set Schedule Cancel Event                                                                                                    |                                                                                                    |
| Next Run Domain Event Type                    | e Device     | Event Name                                                                                                    | Schedule                                                                                                    |
|                                               |              |                                                                                                    |                                                                                                    |
|                                               |              |                                                                                                    |                                                                                                    |
|                                               |              |                                                                                                    |                                                                                                    |
|                                               |              |                                                                                                    | ▼                                                                                                    |
| Status Status Line                            |              |                                                                                                    | Test Selected                                                                                                    |

The working pane contains the Set Schedule popup used for all scheduling activities. Selecting an event from the list pane populates the working pane.

### System Administration Outbound Alarms & Service State

| When a test fails                                                                                                    | Billing                | Reports                        | Outbound | Inbound Status | Load CSV | Dump CSV | Autodetect |  |
|----------------------------------------------------------------------------------------------------|------------------------|--------------------------------|----------|----------------|----------|----------|------------|--|
| in a way that<br>indicates a device<br>or link is in an<br>alarm state, an<br>event message<br>can be sent to<br>external systems. | To be<br>Para<br>outbo | e added<br>meters f<br>ound MI | or<br>Bs |                |          |          |            |  |
| Changes in<br>service state can<br>also be sent to<br>external systems.                                                            |                        |                                |          |                |          |          |            |  |

#### System Administration Inbound Status (UTCP & IMPACT)

When another system is collecting status information from devices, the status can be imported into UTCP or IMPACT, and monitored on several types of status display.

|    | Billing      | Reports             | Outbound  | Inbound Status | Load CSV | Dump CSV | Autodetect |  |
|----|--------------|---------------------|-----------|----------------|----------|----------|------------|--|
|    |              |                     |           |                |          |          |            |  |
|    | To be        | e added             |           |                |          |          |            |  |
| IS | Para<br>inbo | meters f<br>und MIE | for<br>Is |                |          |          |            |  |
|    |              |                     |           |                |          |          |            |  |
|    |              |                     |           |                |          |          |            |  |
|    |              |                     |           |                |          |          |            |  |
|    |              |                     |           |                |          |          |            |  |
|    |              |                     |           |                |          |          |            |  |
|    |              |                     |           |                |          |          |            |  |

### System Administration Database Load (Inbound CSVs)

Comma Separated Value (spreadsheet) files can be imported to define almost any part of the database.

Select a data type to populate list of data elements.

Command line processing can be used for data conversion.

| Billing   | Reports      | Outbound      | Inbound Status       | Load CSV | Dump CSV | Autodetect |    |
|-----------|--------------|---------------|----------------------|----------|----------|------------|----|
|           |              |               |                      |          |          |            |    |
| Data Ty   | ре           |               | Field Separa         | tor:     |          |            |    |
| Device    |              | V             | PreProcess Comma     | ind:     |          |            | V  |
|           |              |               | PostProcess Comma    | ind:     |          |            | •  |
| Data Elem | ent          | Field # or Pr | ocessing Command Lir | ne       |          |            |    |
| Device.E  | xternal_ID   |               |                      |          |          | •          |    |
| Device.M  | lanufacturer |               |                      |          |          |            | ·  |
| Device.M  | lodel        |               |                      |          |          | •          | -  |
| Device S  | erialNumber  |               |                      |          |          | •          | ·] |
|           |              |               |                      |          |          | •          | ]  |
|           |              |               |                      |          |          |            |    |
|           |              |               |                      |          |          |            | ·] |
|           |              |               |                      |          |          |            |    |
|           |              |               |                      |          |          | <b></b>    | ·] |
|           |              |               |                      |          |          | •          | ·] |
|           |              |               |                      |          |          |            |    |
|           |              |               |                      |          |          |            |    |
| Import    | :            |               |                      |          |          |            |    |
|           |              |               |                      |          |          |            |    |
|           |              |               |                      |          |          |            |    |

## System Administration Database Load (Example)

A zip code can be converted to a longitude and latitude that can be used to mark a location on a map.

The PreProcess command does a database lookup on the zip code in field 08 and places the latitude in column 10 and the longitude in column 11.

The PostProcess command creates a folder for each location using the city name and the state name.

Individual fields can also be processed.

|   | Billing    | Reports     | Outbound     | Inbound Status        | Load CSV        | Dump CSV          | Autodetect       |     |
|---|------------|-------------|--------------|-----------------------|-----------------|-------------------|------------------|-----|
|   |            |             |              |                       |                 |                   |                  |     |
|   | Data Typ   | e           |              | Field Separa          | tor:            |                   |                  |     |
|   | Location   |             | •            | PreProcess Comma      | and: \$ProcBase | \$\Zip2Geo.exe -z | 08 -lat10 -lon11 | V   |
|   |            |             |              | PostProcess Comma     | and: \$ProcBase | \$\MakeDir.exe -s | %Location.City%· | + • |
|   | Data Eleme | ent         | Field # or F | Processing Command Li | ne              |                   |                  |     |
|   | Location.  | External_ID | 1            |                       |                 |                   | •                |     |
|   | Location.  | Name        | 2            |                       |                 |                   | •                | Ī   |
|   | Location.  | Addr1       | 3            |                       |                 |                   | •                | ·   |
|   | Location.  | Addr2       | 4            |                       |                 |                   | •                | ·   |
|   | Location.  | Addr3       | 5            |                       |                 |                   | •                |     |
|   | Location.0 | City        | 6            |                       |                 |                   | •                | ·   |
|   | Location.  | State       | 7            |                       |                 |                   | •                |     |
|   | Location.2 | Zip         | 8            |                       |                 |                   | •                | ·]  |
|   | Location.0 | Country     | 9            |                       |                 |                   |                  | ·   |
|   | Location.L | atitude     | 10           |                       |                 |                   | •                | ·   |
|   | Location.L | ongitude    | 11           |                       |                 |                   | •                |     |
|   |            |             |              |                       |                 |                   |                  |     |
|   | Import     |             |              |                       |                 |                   |                  |     |
|   |            |             |              |                       |                 |                   |                  |     |
| _ |            |             |              |                       |                 |                   |                  |     |

### System Administration Database Dump (Outbound CSVs)

Comma Separated Value (spreadsheet) files can be exported from almost any part of the database.

Select a data type to populate list of data elements.

Some data types include more than one object type.

| Billing  | Reports      | Outbound | Inbound Status | Load CSV | Dump CSV | Autodetect |  |
|----------|--------------|----------|----------------|----------|----------|------------|--|
| Data T   | /pe          |          |                |          |          |            |  |
| Device   | /P0          | <b>_</b> | Field Separ    | ator:    |          |            |  |
| Device   |              |          |                |          |          |            |  |
| Data Ele | ment         | Field #  |                |          |          |            |  |
| Device   | External ID  |          |                |          |          |            |  |
| Device.  | Manufacturer |          |                |          |          |            |  |
| Device.  | Vodel        |          |                |          |          |            |  |
| Device   | SerialNumber |          |                |          |          |            |  |
|          |              |          |                |          |          |            |  |
|          |              |          |                |          |          |            |  |
|          |              |          |                |          |          |            |  |
|          |              |          |                |          |          |            |  |
|          |              |          |                |          |          |            |  |
|          |              |          |                |          |          |            |  |
|          |              | •        |                |          |          |            |  |
| ,        |              |          |                |          |          |            |  |
| Expo     | rt           |          |                |          |          |            |  |
|          |              |          |                |          |          |            |  |
|          |              |          |                |          |          |            |  |

### System Administration Device Autodetect

Auto-detect finds compatible devices on the specified network segment.

| Billing | Reports         | Outbound       | Inbound Status | Load CSV | Dump CSV | Autodetect |  |
|---------|-----------------|----------------|----------------|----------|----------|------------|--|
|         |                 |                |                |          |          |            |  |
|         |                 |                |                |          |          |            |  |
|         | ) IP Address Ra | ange From:     |                |          |          |            |  |
|         |                 | То:            |                |          |          |            |  |
|         |                 |                |                |          |          |            |  |
|         | IP Subnet       | IP Addr: 19    | 168 1          | 1        |          |            |  |
|         |                 | Subnet Mask 25 | 55 255 255     | 0        |          |            |  |
|         |                 | ,              |                |          |          |            |  |
|         |                 |                |                |          |          |            |  |
|         | Auto-Detect     | ]              |                |          |          |            |  |
|         |                 |                |                |          |          |            |  |
|         |                 |                |                |          |          |            |  |
|         |                 |                |                |          |          |            |  |
|         |                 |                |                |          |          |            |  |
|         |                 |                |                |          |          |            |  |
|         |                 |                |                |          |          |            |  |
|         |                 |                |                |          |          |            |  |
|         |                 |                |                |          |          |            |  |

#### **Introduction to Configuration**

# Introduction to Configuration Device Pointers

The hierarchical directory structure makes it appear that a device can be stored in more than one place.

Devices are stored in a special hidden resource directory, but device pointers (short-cuts) can be stored in more than one directory.

This allows definition of more than one structure for the same devices. For example, a geographic mapping and an organization chart.

You can even have overlapping regions where some locations are shared.

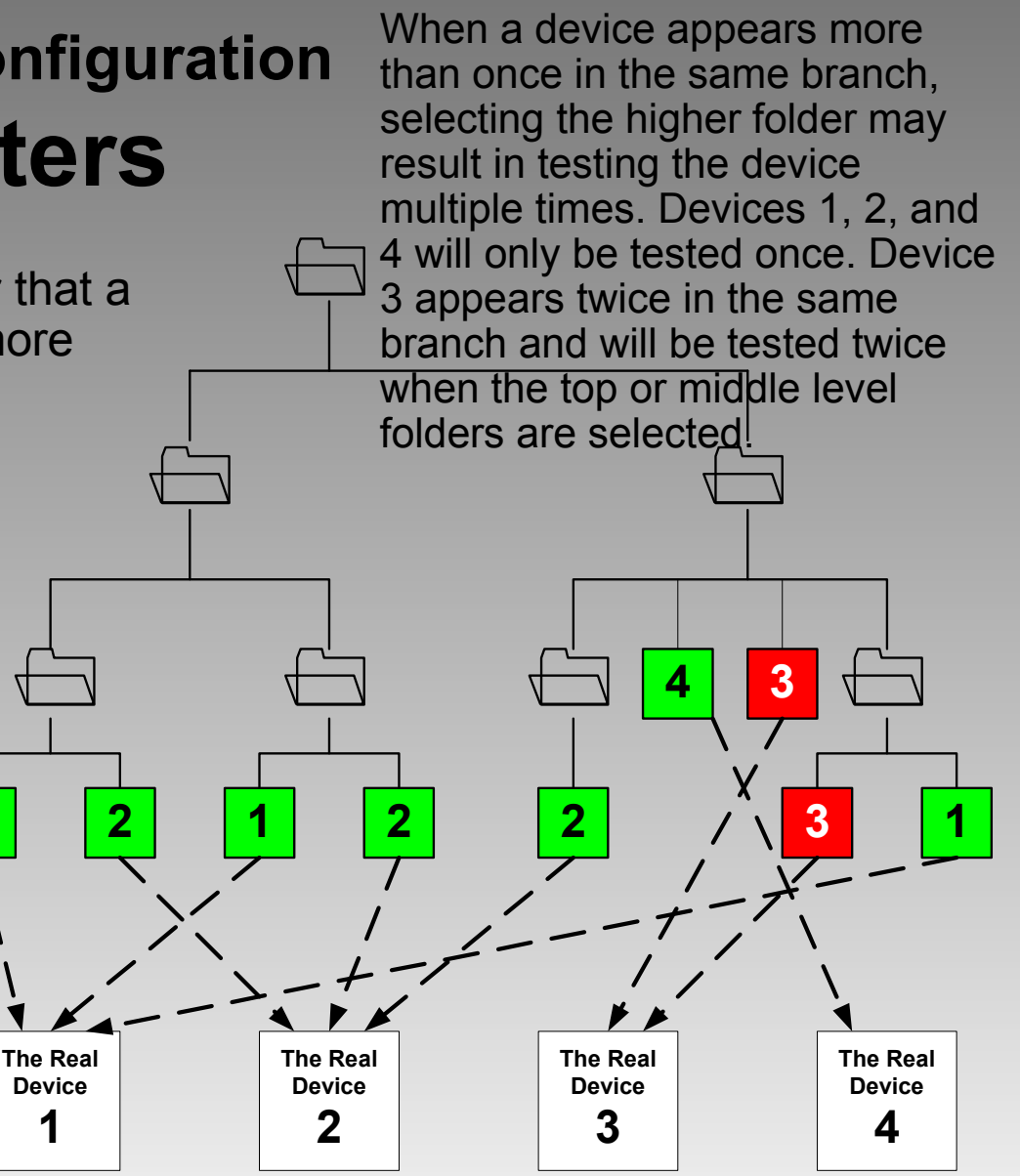

© 2002 T-Synergy, Inc.

## Introduction to Configuration Directory Administration

- To add a directory, select the parent directory, right click on it, and select New Folder. (You can also select <u>File>New</u> Folder
- To rename a directory, select it and click the name again, or right click and select **Rename**.
- To delete a directory, select it, right click on it and select **Delete**. (You can also select the folder and press the **Delete** key.)

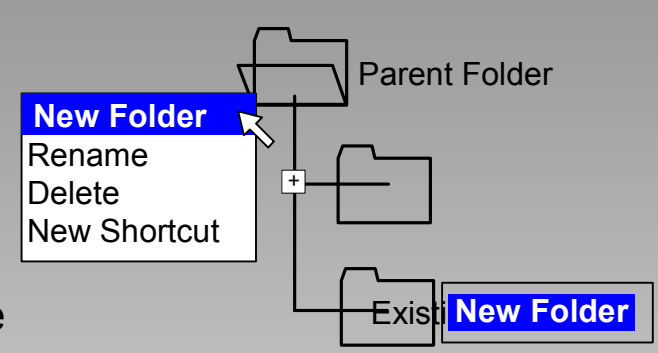

- To move a directory, select it and drag it to it's new parent.
- To add a shortcut to a directory, select the parent directory, right click on it, and select **New Shortcut**. The shortcut can point to either a folder or a device.

You can add, rename, delete, and move directory folders from any of the Configuration screens. You cannot change directory structure from any of the Monitoring or Testing screens.

# Introduction to Configuration Image Administration

Images are used as the background for geographic maps and network diagrams.

Any GIF, JPG, or PNG image can be used. It is copied into a resource image library and can then be associated with a folder.

Copying images to a resource folder prevents accidental deletion or movement of images.

Resource directories are visible when the user needs them.

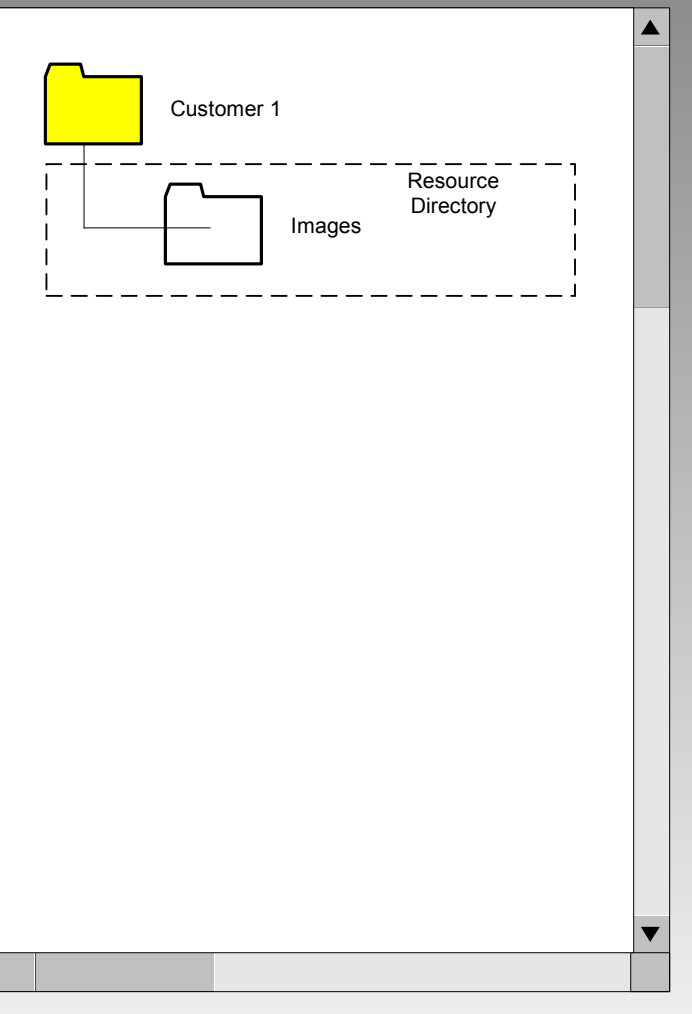

## Introduction to Configuration Location & Contact Administration

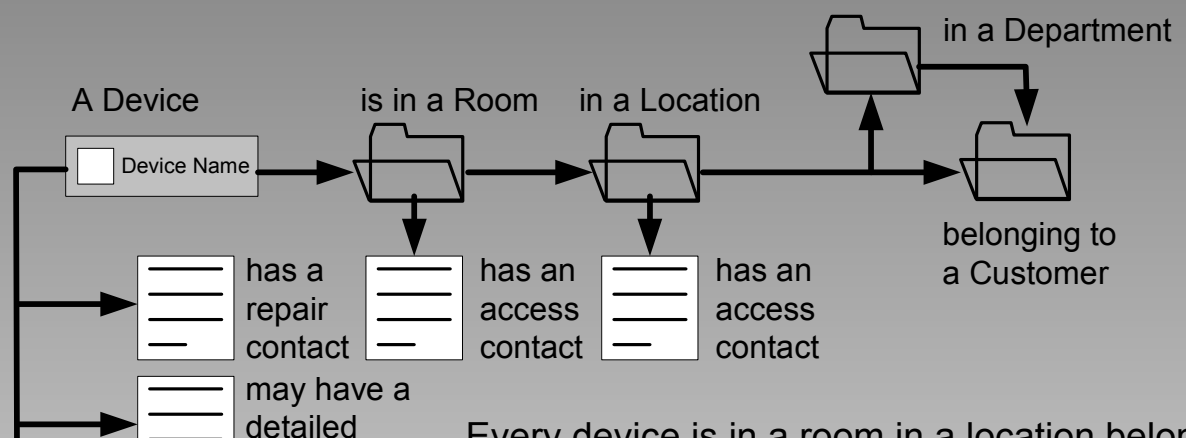

location

has an

alarm

history has a

service history Every device is in a room in a location belonging to a customer. The system will keep track of locations both for automatic placement on GeoMaps, and for convenience in reporting equipment problems.

A device may also be in a slot within a chassis within a rack.

Every device has a repair contact. The system will keep track of repair contacts for convenience in reporting equipment problems.

Every location and each room has an access contact. The system will keep track of access contacts for convenience in reporting equipment problems.

Every device has an alarm history and a service history.

© 2002 T-Synergy, Inc.

61

# Introduction to Configuration Device Administration

Devices are stored in resource directories. Pointers in the endpoint directory structure define access to endpoint devices for monitoring and testing.

Configuration personnel can access the devices in the resource folders by device type. A device can be defined, but not available for end point selection. For example, pre-service OOS.

The resource folders appear only on the administrative screens where they are needed. They also appear on monitoring and testing screens when the user also has Configuration permission.

When a user has both Configuration and Testing permission, pre-service testing is easy. Then just drag the device from the resource folder to an endpoint folder to create a shortcut in the endpoint folder.

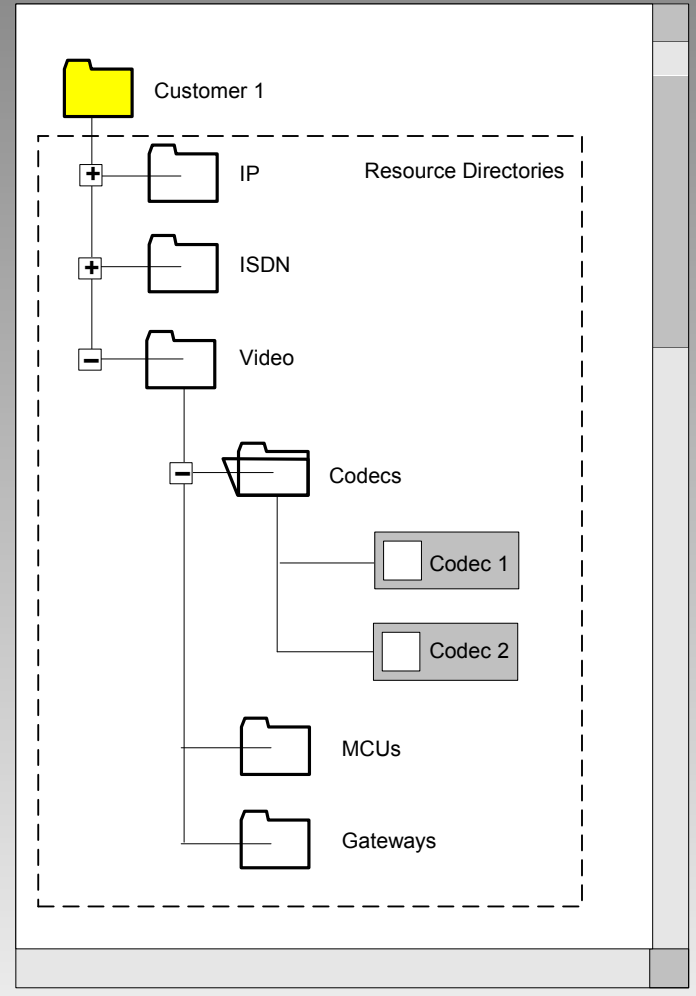

#### Introduction to Configuration Service State

Each device has a service state that is tracked in the Service History Log and can be reported to an external system.

If the device is controllable, or has a control/monitoring device, the service state can be enforced (UTCP, UTCP+, IMPACT). Service states cannot be enforced for devices that cannot be controlled.

The service states include:

- In Service
- OOS Pre-Service
- OOS Administrative
- OOS Maintenance
- OOS Called for Repair
- OOS Repaired
- OOS Repair Verification

The Svc Log button in the auxiliary controls area opens the Service State dialog box to add an entry to the Service History Log.

| 👸 Service State      |                  | X |
|----------------------|------------------|---|
|                      |                  |   |
| Device:              |                  |   |
| Current State:       |                  |   |
|                      |                  |   |
| Set Device State to: | Add Comment Only |   |
|                      |                  |   |
| Comment:             |                  |   |
|                      |                  |   |
|                      |                  |   |
|                      |                  |   |
|                      | Set State Cancel |   |
|                      |                  |   |

## Introduction to Configuration Link Administration

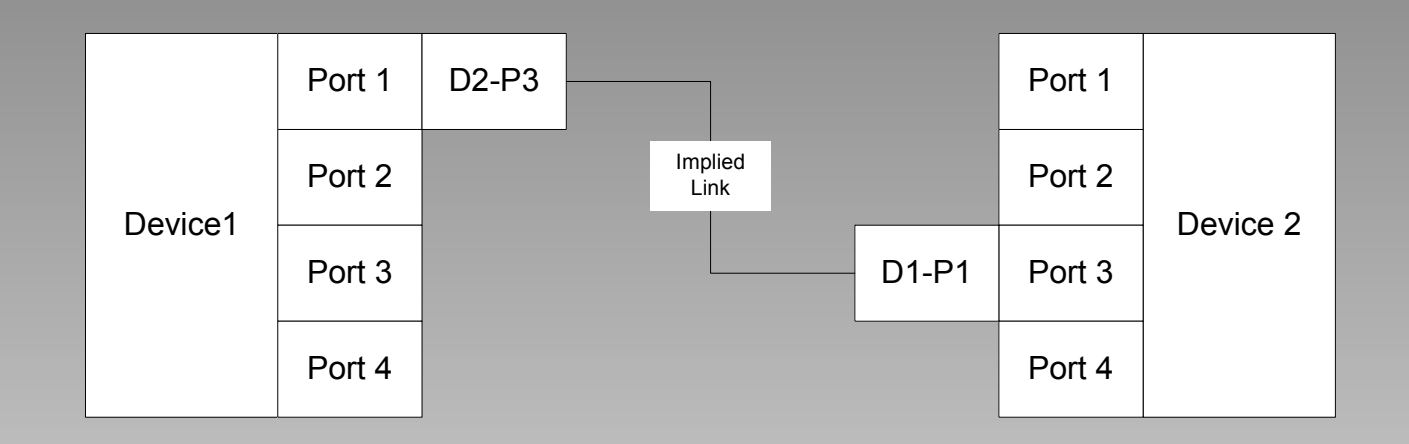

Link definition is implied when a device port is specified as connected to a port on another device (as opposed to having an address).

Links can be implied by device settings, or explicitly defined after both devices have been defined.

Links are optionally visible on GeoMaps and NetDiags.

#### **Introduction to Test Administration**

## Introduction to Test Administration Test Script/Step Administration

Test scripts and steps are fixed for UTP and UTP+. For UTCP, UTCP+, and IMPACT, test scripts and steps are editable.

Scripts are segregated by the networks/ protocols installed for each domain. Selecting a network/protocol folder determines the source of scripts, steps, commands, etc. and the place where scripts and steps are stored.

The resource folders appear only on the administrative screens where they are needed. They do not appear on monitoring and testing screens.

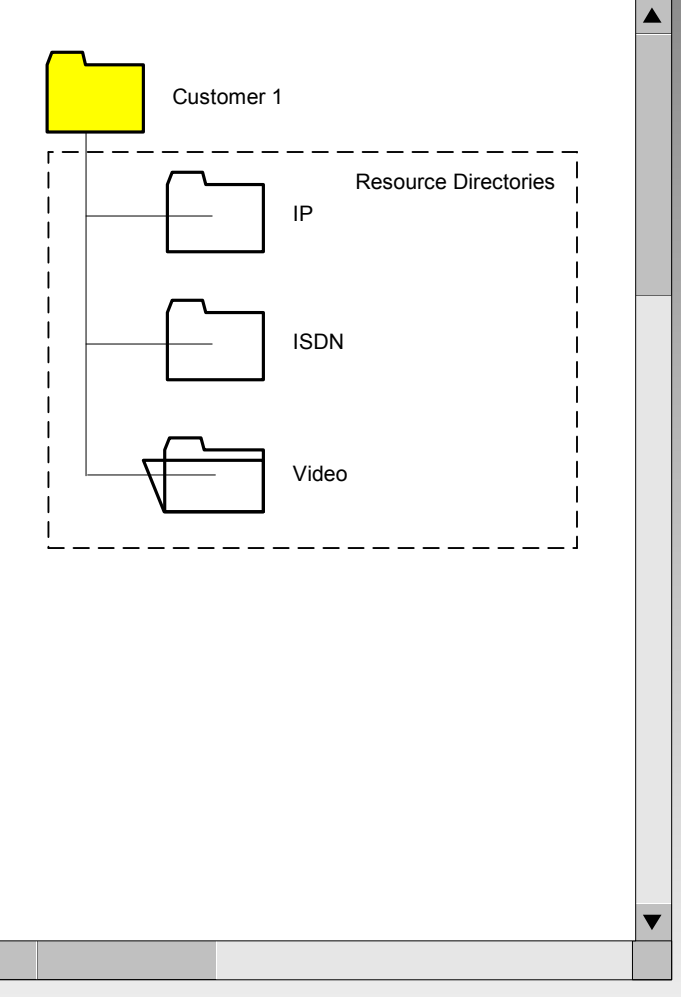

## Introduction to Test Administration Default Script Administration

Creating and running a test plan by selecting a device alone requires that a default script be associated with the device.

A default script can be assigned to each class of devices. Individual devices can inherit the default for their device class, or can use a more specific script set by the Configuration user.

In UTP+, the API used by the scheduler to run tests is exposed. If the script is not specified, the default script is used.

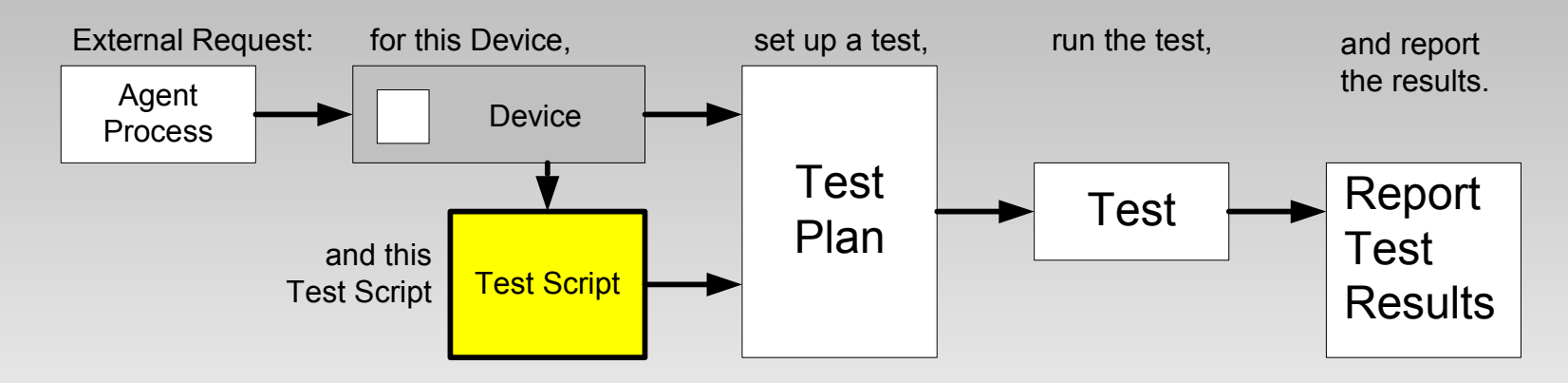

© 2002 T-Synergy, Inc.

#### **Configuration Features**

### Configuration Features Screen Selection

| T-Synergy Universal Test & Control Platform — Configuration |               |
|-------------------------------------------------------------|---------------|
| File Edit View Options Help                                 |               |
|                                                             | Active Folder |
|                                                             | Customer 1\   |

Buttons in the **Control Area** select which of the Configuration screens display in the Working pane.

# Configuration Features Image Administration — Importing

Images are associated with directory folders for GeoMap and NetDiag status displays. OrgChart status displays do not need an image.

Tree structures for device selection are completely arbitrary. The associated images are also completely arbitrary.

Associate an image with a folder. Each folder or device pointer in the parent folder becomes an icon superimposed on the associated image. In a NetDiag, move the icons where you want them and lock them in place (right click menu). In a GeoMap, the icons can be placed automatically by latitude and longitude.

| Image Adm                                                | ninistration      |   |
|----------------------------------------------------------|-------------------|---|
| Image Library Maintenance                                | Image Association | ] |
| Import Image<br>Save As<br>Image Library<br>Delete Image |                   |   |
|                                                          |                   |   |

GeoMaps show one level of folders and devices. NetDiags can show the current folder and two levels down of folders and devices.

#### Configuration Features Image Administration — Associate

The position of this folder on the next higher level map can be in H & V pixels, or in Lat & Long.

Associate an image with a folder. Each folder or device pointer in the folder becomes an icon superimposed on the associated image.

| age Library Maint                                                                                                    | enance                                                                                                    | Image Ass                                                                                             | sociation               |                                    |                                  |                                 |                                            |                                                      |     |
|----------------------------------------------------------------------------------------------------|----------------------------------------------------------------------------------------------------|----------------------------------------------------------------------------------------------------|-------------------------|------------------------------------|----------------------------------|---------------------------------|--------------------------------------------|------------------------------------------------------|-----|
| elect Folder o                                                                                                    | n Tree                                                                                                    |                                                                                                    |                         |                                    |                                  |                                 |                                            |                                                      |     |
| Next Level H                                                                                                    | ligher                                                                                                    |                                                                                                    |                         |                                    |                                  |                                 |                                            |                                                      |     |
| Map/Folder Name:                                                                                                    | East Coast                                                                                                    | ist Coast                                                                                             |                         |                                    |                                  |                                 |                                            |                                                      |     |
| Map Image:                                                                                                    | \$imageLib\$\C                                                                                                    | \$imageLib\$\Customer 1\EastCoast.jpg                                                                 |                         |                                    |                                  |                                 |                                            |                                                      |     |
|                                                                                                    |                                                                                                    | Horizontal                                                                                            | Vertical                |                                    |                                  | La                              | titude                                     | Longit                                               | ude |
|                                                                                                    | Map size in pixels                                                                                                    | 365                                                                                                   | 449                     |                                    | Upper L                          | eft:                            | ???                                        |                                                      | ??? |
|                                                                                                    |                                                                                                    | Display                                                                                               | Image                   | L                                  | Lower Right:                     |                                 | ???                                        |                                                      | ??? |
|                                                                                                    |                                                                                                    |                                                                                                    |                         |                                    |                                  |                                 |                                            |                                                      |     |
| <ul> <li>Display Format</li> <li>GeoMap — C</li> <li>OrgChart —</li> <li>Network Diag</li> <li>One level</li> <li>Two level</li> <li>Show this</li> </ul>                     | Dne level down<br>image not nece<br>gram—<br>down of subfold<br>s down of subfol<br>folder on image                                 | of subfolders an<br>ssary<br>ders and device<br>Iders and device                                      | nd devices<br>Is<br>Ies | Locatio<br>2 Up:<br>1 Up:<br>Here: | n of Thi<br>Horiz<br>0<br>0      | s Folder<br>Vert<br>0<br>0      | r on High<br>Lat<br>???<br>???<br>???      | er Map<br>Long<br>???<br>???<br>???                  |     |
| <ul> <li>Display Format-</li> <li>GeoMap — O</li> <li>OrgChart —</li> <li>Network Diag</li> <li>One level</li> <li>Two level</li> <li>Show this</li> </ul>                    | Dne level down<br>image not nece<br>gram—<br>down of subfold<br>s down of subfold<br>folder on image<br>Eatontown                   | of subfolders an<br>ssary<br>ders and device<br>Iders and device                                      | nd devices<br>es        | Locatio<br>2 Up:<br>1 Up:<br>Here: | n of Thi<br>Horiz<br>0<br>0      | s Folder<br>Vert<br>0<br>0<br>0 | on High<br>Lat<br>???<br>???<br>???        | er Map-<br>Long<br>???<br>???<br>???                 |     |
| <ul> <li>Display Format-</li> <li>GeoMap — C</li> <li>OrgChart —</li> <li>Network Diag</li> <li>One level</li> <li>Two level</li> <li>Two level</li> <li>Show this</li> </ul> | Dne level down<br>image not nece<br>gram—<br>down of subfold<br>s down of subfold<br>folder on image<br>Eatontown<br>\$imageLib\$\C | of subfolders an<br>ssary<br>ders and device<br>Iders and device<br>austomer 1\Eatc                   | nd devices              | Locatio<br>2 Up:<br>1 Up:<br>Here: | n of Thi<br>Horiz<br>0<br>0<br>0 | s Folder<br>Vert<br>0<br>0<br>0 | on High<br>Lat<br>???<br>???<br>???        | er Map-<br>Long<br>???<br>???<br>???<br>???<br>Brov  | vse |
| Display Format     GeoMap — C     GeoMap — C     OrgChart —     Network Diag     One level     Two level     Show this Map/Folder Name:     Map Image:                        | Dne level down<br>image not nece<br>gram—<br>down of subfol<br>s down of subfol<br>folder on image<br>Eatontown<br>\$imageLib\$\C   | of subfolders an<br>ssary<br>ders and device<br>Iders and device<br>a<br>ustomer 1\Eato<br>Horizontal | nd devices              | Locatio<br>2 Up:<br>1 Up:<br>Here: | n of Thi<br>Horiz<br>0<br>0      | s Folder<br>Vert<br>0<br>0<br>0 | on High<br>Lat<br>???<br>???<br>???<br>??? | er Map-<br>Long<br>???<br>???<br>???<br>Brov<br>Long | vse |

In a NetDiag, display the image, move the icons where you want them, and lock them in place using the right click menu.

In a GeoMap, the icons can be placed automatically by latitude and longitude.

An OrgChart is formatted automatically, and does not use an image.

© 2002 T-Synergy, Inc.

### Configuration Features Location & Contact Administration

Devices are in rooms in locations belonging to customers.

A Location has a physical address.

A Location has a contact for access.

Devices at a Location may all have the same default repair contact.

| _ocation & Contacts                |                        |  |  |  |  |
|------------------------------------|------------------------|--|--|--|--|
| Location & Contact Room & Contact  | Repair Contact         |  |  |  |  |
| Select Customer on Tree            |                        |  |  |  |  |
| Load Existing Location OR Clear Al | II Fields              |  |  |  |  |
| Location Address                   |                        |  |  |  |  |
| Name:                              | City:                  |  |  |  |  |
| Addr 1:                            | State:                 |  |  |  |  |
| Addr 2:                            | Zip                    |  |  |  |  |
| Addr 3:                            | ountry:                |  |  |  |  |
| Location Contact                   | Default Repair Contact |  |  |  |  |
| Name:                              | Name: None             |  |  |  |  |
| Phone:                             | Phone:                 |  |  |  |  |
| Email:                             | Email:                 |  |  |  |  |
| Fax:                               | Fax:                   |  |  |  |  |
|                                    |                        |  |  |  |  |
| Save Location Delete L             | ocation                |  |  |  |  |
#### Configuration Features Room & Contact Administration

A Room is associated with a location.

A Room has a contact for access.

| Location & Contacts                                    |  |  |  |  |  |
|--------------------------------------------------------|--|--|--|--|--|
| Location & Contact Repair Contact Repair Contact       |  |  |  |  |  |
| Select Location on Tree                                |  |  |  |  |  |
| Load Existing Room         OR         Clear All Fields |  |  |  |  |  |
| Room Address                                           |  |  |  |  |  |
| Name:                                                  |  |  |  |  |  |
| Number:                                                |  |  |  |  |  |
|                                                        |  |  |  |  |  |
| Room Contact                                           |  |  |  |  |  |
| Name:                                                  |  |  |  |  |  |
| Email:                                                 |  |  |  |  |  |
| Fay                                                    |  |  |  |  |  |
|                                                        |  |  |  |  |  |
|                                                        |  |  |  |  |  |
|                                                        |  |  |  |  |  |
| Save Room Delete Room                                  |  |  |  |  |  |
|                                                        |  |  |  |  |  |
|                                                        |  |  |  |  |  |

### Configuration Features Repair Contact Administration

Each device has a contact for repair.

Many devices may have the same contact.

The Repair Contact may be set to default for a location.

| Location & Contacts                       |
|-------------------------------------------|
| Location & Contact Repair Contact         |
| Select Customer on Tree                   |
| Load Existing Contact OR Clear All Fields |
| Repair Contact                            |
| Name:                                     |
| Company:                                  |
| Phone:                                    |
| Email:                                    |
| Fax:                                      |
|                                           |
| Save Contact Delete Contact               |
|                                           |
|                                           |
|                                           |
|                                           |
|                                           |
|                                           |
|                                           |

### Configuration Features Device Administration

Each device can appear in multiple folders.

Each Device Type panel is defined by an associated device type driver or endpoint type driver.

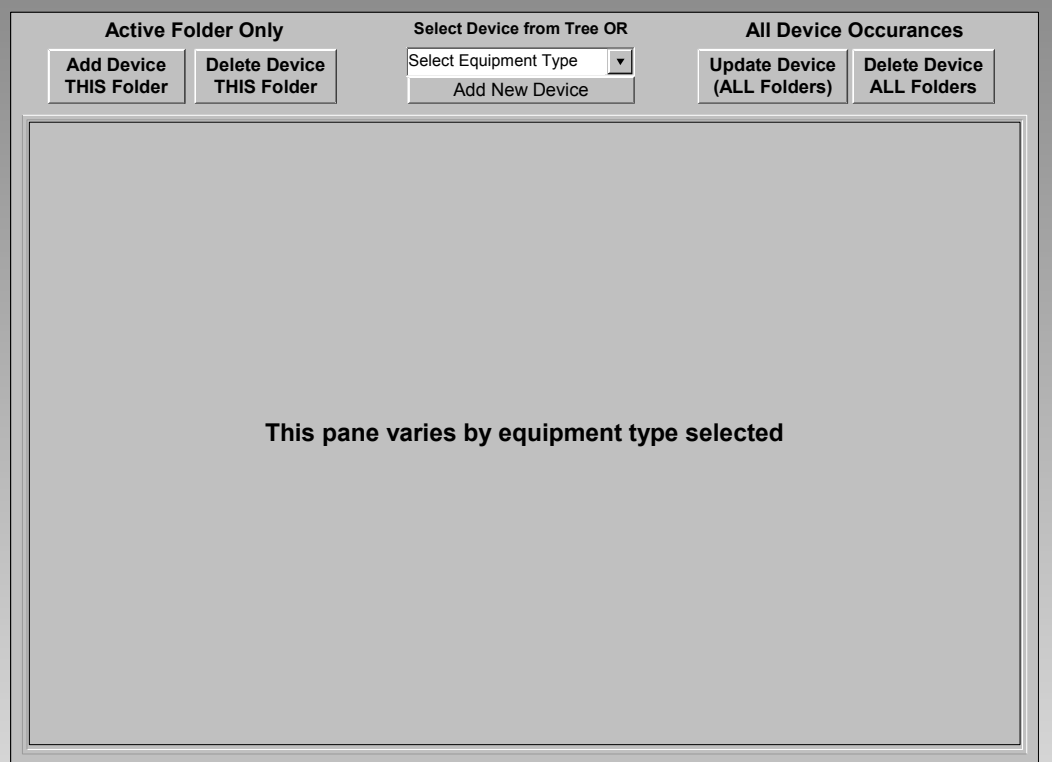

## Configuration Features Link Administration

I tooler

Links are implicit when two devices are created with pointers to eachother's ports.

Links are explicitly defined by identifying both endpoints.

| Device      |      |        | Device            |
|-------------|------|--------|-------------------|
|             |      | Browse | Browse            |
| Find Links  |      | •      |                   |
| Chassis     | Slot | Port   | Chassis Slot Port |
|             |      | ,      | Port Name:        |
| Delete Link |      |        | Add Link          |
|             |      |        |                   |
|             |      |        |                   |
|             |      |        |                   |
|             |      |        |                   |
|             |      |        |                   |

### **Test Administration Features**

### Test Administration Features Screen Selection

| 👸 T-Synergy Universal Test & Control Platform — Test Administration |               |
|---------------------------------------------------------------------|---------------|
| File Edit View Options Help                                         |               |
|                                                                     | Active Folder |
| Administer: Script/Step Defaults                                    | Customer 1\   |

Buttons in the **Control Area** select which of the Test Administration screens display in the Working pane. For UTP and UTP+, only Defaults can be administered.

### Test Administration Features Network Selection

Select the network / protocol within those defined for the domain.

| Active Folder         Customer 1         Customer 1         IP         ISDN         ISDN                                                                                                    |
|----------------------------------------------------------------------------------------------------|
| Active Folder         Customer 1\USDN         Image: Customer 1         Image: Customer 1                                                                                                    |
| Customer 1       I Setup 2 Steps 3 Save         ISDN       ISDN         ISDN       New Script         New Script Name:       Enter Script Name Here         OR       Load Script         Existing Script Name:       Existing Script Name         OR       Load Test Plan         Test Plan Script Name:       Test Plan Script Name (existing)                                                                                                    |
| <ul> <li>1 Setup 2 Steps 3 Save</li> <li>1 Solv</li> <li>1 Solv</li>     &lt;</ul> |
|                                                                                                    |

#### Test Administration Features Script Setup

Load an existing script or create a new script.

| 1 Setup 2 Steps 3 Save                                  |
|---------------------------------------------------------|
|                                                         |
| ISDN                                                    |
|                                                         |
|                                                         |
| New Script                                              |
| New Script Name: Enter Script Name Here                 |
|                                                         |
| — OR ————                                               |
|                                                         |
| Load Script                                             |
| Existing Script Name: Existing Script Name              |
|                                                         |
|                                                         |
| Load Test Plan                                          |
|                                                         |
| Test Plan Script Name: Test Plan Script Name (existing) |
|                                                         |
|                                                         |
|                                                         |
|                                                         |
|                                                         |

### Test Administration Features Step-ActionSteps

Set the order of existing and new steps.

| 1 Setup 2    | Steps 3 Sa                                                                                  |                       | top       |                                                                                |       |
|--------------|---------------------------------------------------------------------------------------------|-----------------------|-----------|--------------------------------------------------------------------------------|-------|
| ISDN         |                                                                                             | 2 Second Activ        | onStep    |                                                                                |       |
| Sten Cour    | t 5                                                                                         | 2 Second Action       |           |                                                                                | <br>_ |
|              |                                                                                             | 3 Inira Action        | ыер       |                                                                                |       |
| 1 ActionStep | s 2 Inputs                                                                                  | 3 PreConditions       | 4 Command | 5 PostConditions                                                               |       |
| ^<br>V       | First ActionSte<br>Second ActionS<br>Third ActionSte<br>Fourth ActionSte<br>Fifth ActionSte | p<br>Step<br>tep<br>o |           | Insert New Step<br>Append New Step<br>Load Step<br>Delete Step<br>Save Step As |       |

#### Test Administration Features Command Lines & Parameters

Command and parameter lines are provided in two places for each step:

- Input Panels

If the step requires input, either a command line program can request the input, or a list of fields and default values can be supplied and a pop-up dialog box will request user input. This input can then be tested as part of the pre-conditions before running the main command for a step.

If the step is being run unattended (scheduled), the default values are used and the pop-up does not appear.

Control Panels for Interactive Tests

If the step uses an interactive control panel, the test remains active and under the control of the panel until the user clicks the **Continue** button on the test screen.

If the step is being run unattended (scheduled), the default values are used and the control panel does not appear.

#### Test Administration Features Step-Inputs

Define inputs for the step. Inputs may be from a coded panel or from a popup constructed from the input screen data.

| ISDN       1 First ActionStep         Step Count:       5         3 Third ActionStep         1 ActionSteps       2 Inputs         3 PreConditions       4 Command     | ►<br>▼<br>5 PostConditions |
|----------------------------------------------------------------------------------------------------|----------------------------|
| ISDN     2     Second ActionStep       Step Count:     5     3     Third ActionStep       1     ActionSteps     2     Inputs     3       C     None     4     Command | ▼<br>5 PostConditions      |
| Step Count:     5     3     Third ActionStep       1 ActionSteps     2 Inputs     3 PreConditions     4 Command                                                       | ▼<br>5 PostConditions      |
| 1 ActionSteps 2 Inputs 3 PreConditions 4 Command                                                                                                    | 5 PostConditions           |
| 1 ActionSteps 2 Inputs 3 PreConditions 4 Command                                                                                                    | 5 PostConditions           |
|                                                                                                    |                            |
|                                                                                                    |                            |
|                                                                                                    |                            |
|                                                                                                    |                            |
|                                                                                                    |                            |
| O Use Panel:                                                                                                    | Browse                     |
| Parameters:                                                                                                    |                            |
|                                                                                                    |                            |
| Use Popup     Variable Name     Default Value     D                                                                                                    | escription                 |
|                                                                                                    |                            |
|                                                                                                    |                            |
|                                                                                                    |                            |
|                                                                                                    |                            |
|                                                                                                    |                            |
|                                                                                                    |                            |
|                                                                                                    |                            |
| v                                                                                                    |                            |
|                                                                                                    | ▼                          |

### Test Administration Features Step-PreConditions

Define preconditions for the step.

Variables include current Device.<variable> and StepID.<variable> (input or output)

|   |            | 2 Steps 3 Sa     | ive                             |                                           |          |                       |        |             |          |  |
|---|------------|------------------|---------------------------------|-------------------------------------------|----------|-----------------------|--------|-------------|----------|--|
|   | ISD<br>Ste | DN<br>p Count: 5 | 1 First A<br>2 Secor<br>3 Third | ActionStep<br>nd ActionStep<br>ActionStep | C        |                       | ▲<br>▼ |             |          |  |
| 1 | Acti       | onSteps 2 Inputs | 3 PreCondi                      | itions   4 C                              | om       | mand 5 PostConditions |        |             |          |  |
|   |            | Variable Name    |                                 | Opcode                                    |          | Constant              |        | Logic/Actio | on       |  |
|   |            | Device.Type      |                                 | Regexp                                    | ¥        | *codec*               |        | AND         | •        |  |
|   | ^          | Device.Mfr       |                                 | Regexp                                    | T        | *tandberg*            |        | Skip        | •        |  |
|   |            |                  |                                 |                                           | ▼        |                       |        |             | •        |  |
|   |            |                  |                                 |                                           | •        |                       |        |             | •        |  |
|   |            |                  |                                 |                                           | •        |                       |        |             | •        |  |
|   |            |                  |                                 |                                           | •        |                       |        |             | •        |  |
|   |            |                  |                                 |                                           | •        |                       |        |             | •        |  |
|   |            |                  |                                 | <u> </u>                                  | •        |                       |        |             | •        |  |
|   |            |                  |                                 |                                           | •        |                       |        |             | •        |  |
|   |            |                  |                                 |                                           | •        |                       |        |             |          |  |
|   |            |                  |                                 | <u> </u>                                  | <b>_</b> |                       |        |             |          |  |
|   |            |                  |                                 | <u> </u>                                  | •        |                       |        |             |          |  |
| ſ |            |                  |                                 |                                           | •        |                       |        |             |          |  |
|   | V          |                  |                                 |                                           | <b>•</b> |                       |        | _           |          |  |
|   |            |                  |                                 |                                           |          |                       |        |             | <u> </u> |  |
|   |            |                  |                                 |                                           |          |                       |        |             |          |  |

Opcodes include:

- LT GT
- LE NE
- EQ

– GE

- Match
   RegExp
- latch Etc.

—

Exists

IS NULL

- Logic/Action includes:
  - AND SkipStep
  - OR RunStep
  - NOT
  - AND NOT

© 2002 T-Synergy, Inc.

### Test Administration Features Step-Command

2 Stope 1 3 Save

Specify command and parameters for the step.

|          | 2 01000 0             | ouro              |           |                  |        |
|----------|-----------------------|-------------------|-----------|------------------|--------|
| imand    |                       | 1 First Action    | nStep     |                  |        |
| ters for | ISDN                  | 2 Second Ad       | tionStep  |                  |        |
|          | Step Count: 5         | 3 Third Actio     | nStep     |                  | V      |
|          | 1 ActionSteps 2 Input | s 3 PreConditions | 4 Command | 5 PostConditions |        |
|          |                       |                   |           |                  |        |
|          | Command:              |                   |           |                  | Browse |
|          | Parameters:           |                   |           |                  |        |
|          |                       |                   |           |                  |        |
|          |                       |                   |           |                  |        |
|          |                       |                   |           |                  |        |
|          |                       |                   |           |                  |        |
|          |                       |                   |           |                  |        |
|          |                       |                   |           |                  |        |
|          |                       |                   |           |                  |        |
| ble file |                       |                   |           |                  |        |
|          |                       |                   |           |                  |        |
| with a   |                       |                   |           |                  |        |
| clude    |                       |                   |           |                  |        |
| ch as:   |                       |                   |           |                  |        |
|          |                       |                   |           |                  |        |

The executable file associated with a step may include anything such as:

- Ping parameter is IP address from Device.
- Status result of a status inquiry on Device.
- Reset Device specific command.

- Analyse-D look at output of D-Channel trace in the log window and make a recommendation.
- Run ksh with script file using *awk* and *sedd* to analyze ActionStep log or Test Plan log.

### Test Administration Features Step-PostCondition

Specify a case statement based on the step return code.

When the user runs the script interactively, "device-at-a-time" rather than "step-at-atime," the script runs until a pause or until the end.

|                | 2 Steps 3 Sa                   | ve                                                                                                    |                       |          |
|----------------|--------------------------------|----------------------------------------------------------------------------------------------------|-----------------------|----------|
| ISDN<br>Step C | Count: 5<br>Steps ] 2 Inputs ] | 1       First ActionStep         2       Second ActionStep         3       Third ActionStep         3       PreConditions         4       Command       5         5       Pos | ▲<br>▼<br>tConditions |          |
| R              | C Description                  | nlation                                                                                                    | Action Step           |          |
| ^ 2            | No Connectio                   | on on Dial                                                                                                    | STOP V                |          |
|                |                                |                                                                                                    | <b>v</b>              | ▼<br>▼   |
|                |                                |                                                                                                    |                       |          |
|                |                                |                                                                                                    | <b></b>               | •<br>•   |
|                |                                |                                                                                                    |                       | <b>·</b> |
|                |                                |                                                                                                    |                       | <u> </u> |
|                |                                |                                                                                                    | <b>v</b>              | ▼<br>▼   |
|                |                                |                                                                                                    | <b>V</b>              |          |
| V              |                                |                                                                                                    | <b>v</b>              | ▼<br>▼ ▼ |
|                | 4                              |                                                                                                    |                       |          |

Action may include

- NextStep
- Stop
- GotoStep
- Pause

© 2002 T-Synergy, Inc.

#### Test Administration Features Script Save

Save the script under the original name or under a new name.

| 1 Setup 2 Steps 3 Save                      |  |
|---------------------------------------------|--|
|                                             |  |
| ISDN                                        |  |
|                                             |  |
|                                             |  |
|                                             |  |
| Current Script Name: Enter Script Name Here |  |
|                                             |  |
| Save Script As                              |  |
|                                             |  |
|                                             |  |
|                                             |  |
|                                             |  |
|                                             |  |
|                                             |  |
|                                             |  |
|                                             |  |
|                                             |  |
|                                             |  |
|                                             |  |
|                                             |  |
|                                             |  |

### Test Administration Features Default Script Administration

The default script is set by device class.

Individual devices can use either the default script for their class, or a specific script administered by the Configuration user.

#### **Default Script Admin**

#### **Select Customer on Tree**

| elect Script            |  | <b>•</b> | Set to Class Default |
|-------------------------|--|----------|----------------------|
| ssociate Default Script |  |          |                      |
|                         |  |          |                      |
|                         |  |          |                      |
|                         |  |          |                      |
|                         |  |          |                      |
|                         |  |          |                      |

#### UTCP, IMPACT Only Monitoring Features

### Monitoring Features Status (Map) – GeoMap

Select a device from the list and double-click it (or use Test Selected button) to test it.

Select a folder from the Tree or the GeoMap to open it (and change the map).

Double click a folder from the Tree or the GeoMap to select all devices at lower levels.

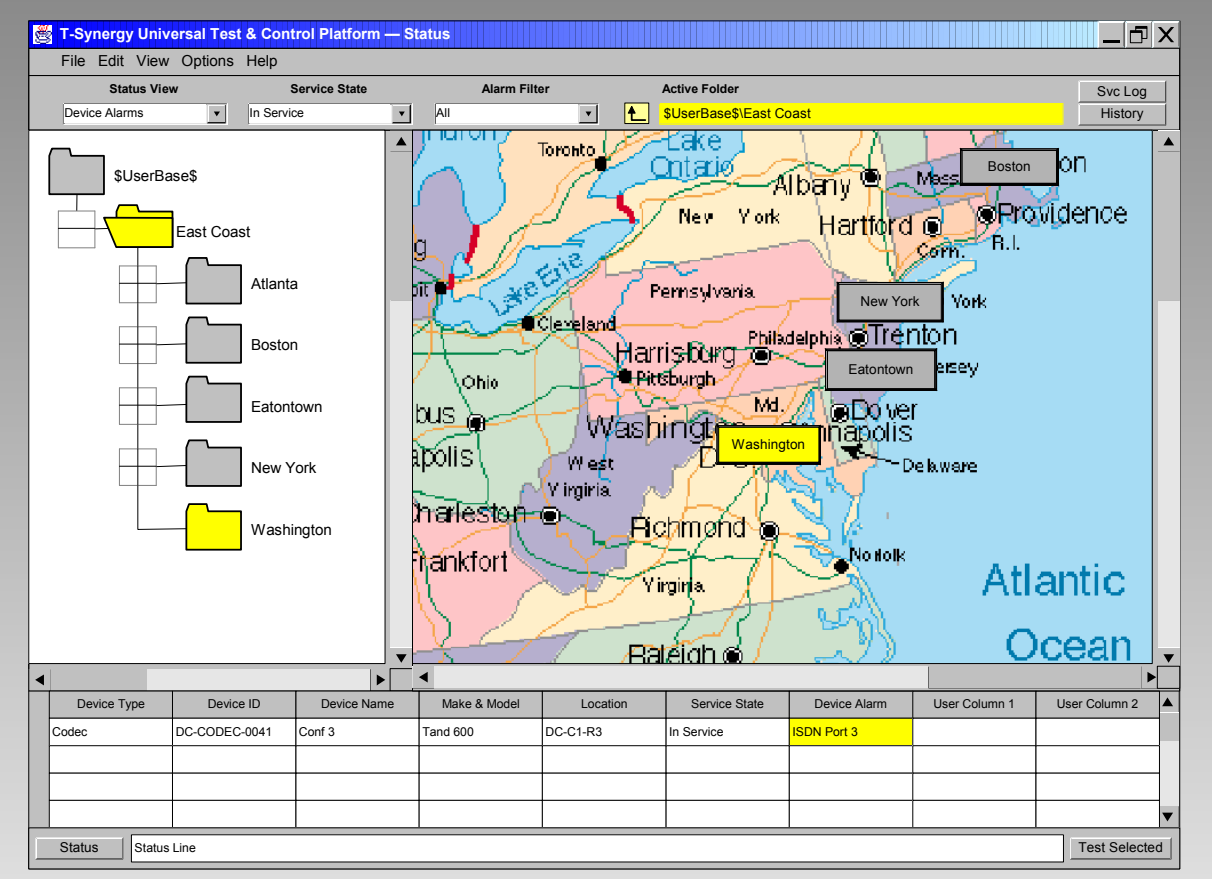

## Monitoring Features Status (Map) – OrgChart

Select a device from the list and double-click it (or use Test Selected button) to test it.

Double-click a folder in the Tree or on the OrgChart to open it (and change to its level chart).

Select a folder from the Tree or the OrgChart and click Test Selected button to test all devices at lower levels.

Select a device from the OrgChart and doubleclick it (or use Test Selected button) to test.

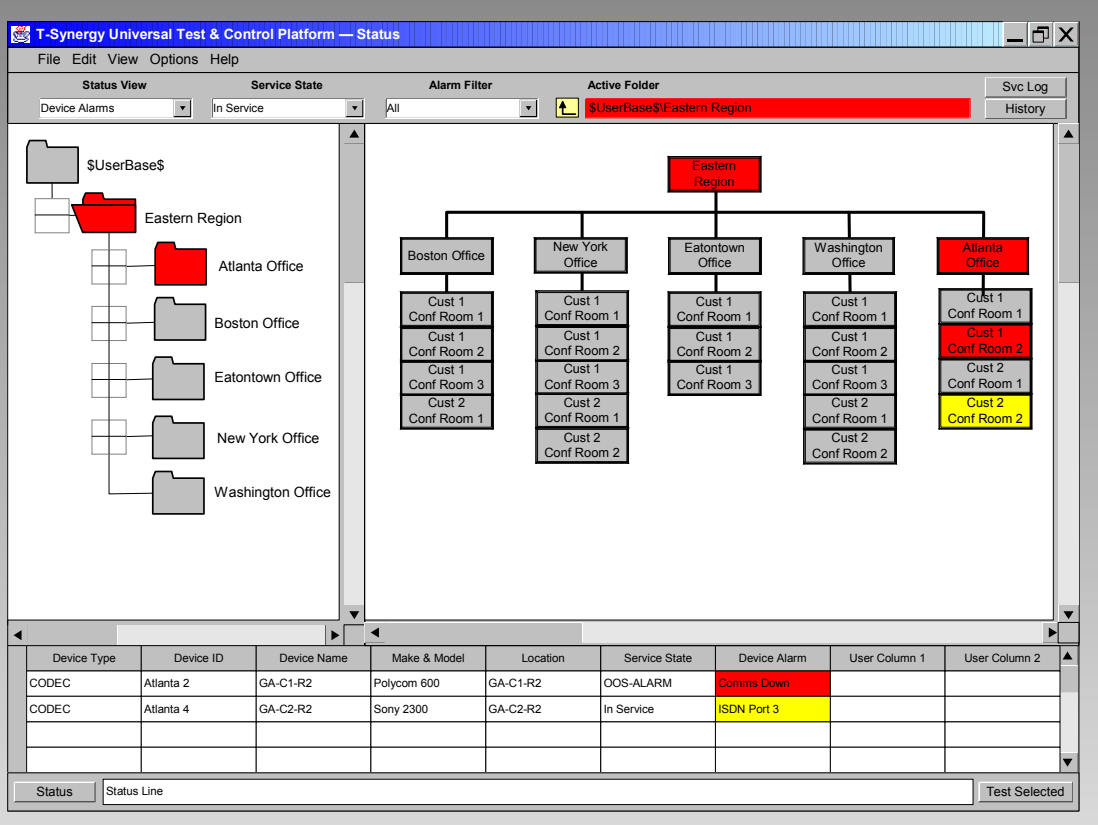

### Monitoring Features Status (Map) – Network

Select a device from the list and double-click it (or use Test Selected button) to test it.

Double-click a folder in the Tree or on the NetDiag to open it (and change to its level chart).

Select a folder from the Tree or the NetDiag and click Test Selected button to test all devices at lower levels.

Select a device from the NetDiag and doubleclick it (or use Test Selected button) to test.

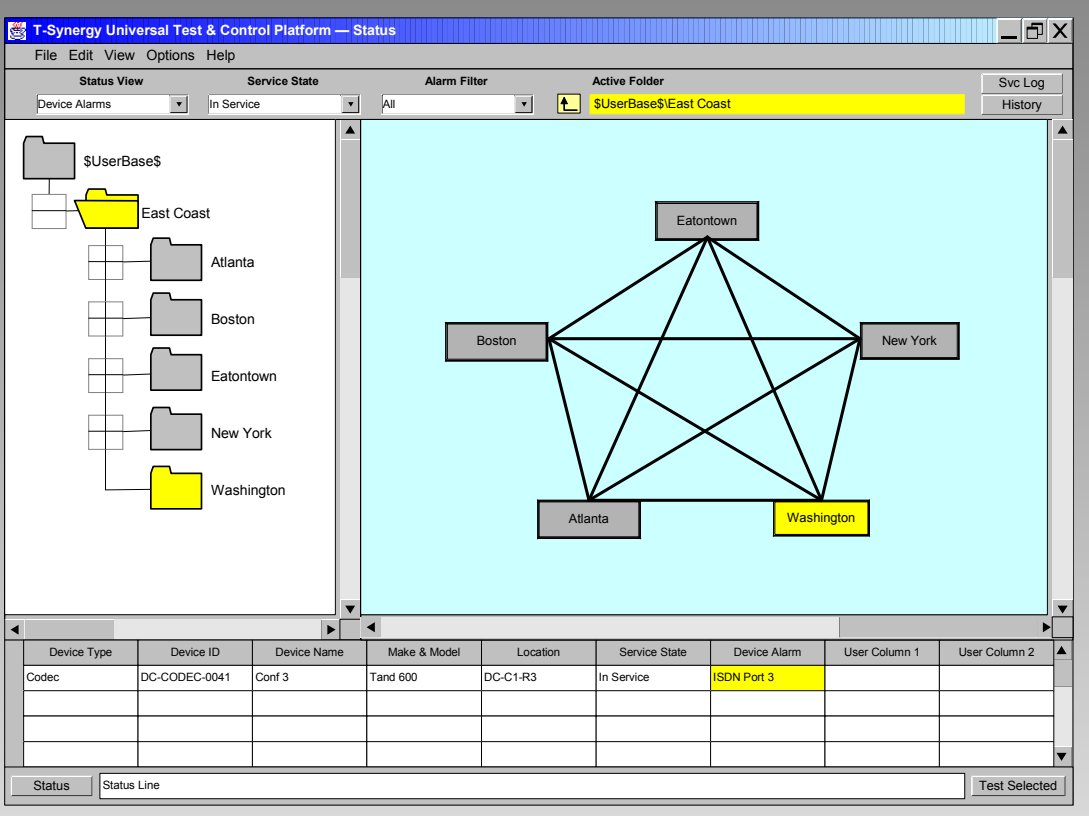

A NetDiag is structurally identical to a GeoMap, except that the positions of the folders and devices must be manually set instead of being calculated by longitude and latitude.

#### Monitoring Features Status Grid

Select a device from the list and double-click it (or use Test Selected button) to test it.

Double-click a folder in the Tree to open it (and add its contents to the Grid).

Select a folder from the Tree or the Grid and click Test Selected button to test all devices at lower levels.

Select a device from the Grid and double-click it (or use Test Selected button) to test.

Select a device or folder and drag it off the Grid or press **Del** key to delete it from the Grid.

| 📸 T-Synergy Universal Test & Control Platform | — s | tatus               |                       |                       |                       |                       |               |        | _6        | X   |
|-----------------------------------------------|-----|---------------------|-----------------------|-----------------------|-----------------------|-----------------------|---------------|--------|-----------|-----|
| File Edit View Options Help                   |     |                     |                       |                       |                       |                       |               |        |           |     |
| Status View Service State                     |     | Alarm               | Filter                | Active Folder         |                       |                       |               |        |           |     |
| Device Alarms In Service                      | •   | All                 | •                     | Letter SuserBas       | e\$\Eastern Reg       | ion                   |               |        | History   |     |
| C C C C C C C C C C C C C C C C C C C         |     | Boston Office       | Cust 1<br>Conf Room 1 | Cust 1<br>Conf Room 2 | Cust 1<br>Conf Room 3 | Cust 2<br>Conf Room 1 |               |        |           |     |
| soserBases                                    |     | Eatontown<br>Office | Cust 1<br>Conf Room 1 | Cust 1<br>Conf Room 2 | Cust 1<br>Conf Room 3 |                       |               |        |           |     |
| Eastern Region                                |     |                     |                       |                       |                       |                       |               |        |           |     |
| Atlanta Office                                |     |                     |                       |                       |                       |                       |               |        |           |     |
| Boston Office                                 |     |                     |                       |                       |                       |                       |               |        |           |     |
| Eatontown Office                              |     |                     |                       |                       |                       |                       |               |        |           |     |
| New York Office                               |     |                     |                       |                       |                       |                       |               |        |           |     |
| Washington Office                             |     |                     |                       |                       |                       |                       |               |        |           |     |
|                                               |     |                     |                       |                       |                       |                       |               |        |           |     |
|                                               |     |                     |                       |                       |                       |                       |               |        |           |     |
| ٩                                             |     | •                   |                       |                       |                       | _                     | 11            |        |           |     |
| Device Type Device ID Device Nam              | ne  | Make & Mode         | el Locat              | ion Se                | vice State            | Device Alarm          | User Column 1 | User ( | Column 2  |     |
|                                               |     |                     |                       |                       |                       |                       |               |        |           |     |
|                                               |     |                     |                       |                       |                       |                       |               |        |           |     |
|                                               |     |                     |                       |                       |                       |                       |               |        |           |     |
|                                               |     |                     |                       |                       |                       |                       |               |        |           | ▼   |
| Status Line                                   |     | ·                   | ·                     | •                     |                       |                       |               | T      | est Selec | ted |

The grid differs from all other status displays in that multiple folders can be specified in non-hierarchical collections. In the example above, only the Boston and Eatontown offices are selected. The red alarm in the Atlanta office does not appear in the grid or the alarm list because the Atlanta office is not selected.

© 2002 T-Synergy, Inc.

93

### Monitoring Features Tabular Alarms

Select a device from the list and double-click it (or use Test Selected button) to test it.

Double-click a folder in the Tree to open it and place any alarmed devices in the List.

Select a folder from the Tree and click Test Selected button to test all devices at lower levels.

Additional alarm information for the selected device may appear in the Working pane.

| 🛃 Т-     | Synergy Unive | rsal Te   | st & Contr        | rol Platfor  | m — Aları    | ns                                  |                                   |                 |         | _ 🗗 X         |
|----------|---------------|-----------|-------------------|--------------|--------------|-------------------------------------|-----------------------------------|-----------------|---------|---------------|
| Fil      | e Edit View   | Options   | Help              |              |              |                                     |                                   |                 |         |               |
|          | Alarm Status  | 3         | Al                | arm Severity | /            | Alarm T                             | ype A                             | ctive Folder    |         | Svc Log       |
| Ad       | tive          | •         | All               |              | •            | All                                 | • • • • • • • • • • • • • • • • • | UserBase\$\East | Coast   | History       |
|          | \$UserBase\$  | st        |                   |              | Alar<br>Line | m detail informat<br>s as available | ion                               |                 |         |               |
|          | Atlan         | ita<br>on |                   |              |              |                                     |                                   |                 |         |               |
|          | Eato          | ntown     |                   |              |              |                                     |                                   |                 |         |               |
|          | New           | York      |                   |              |              |                                     |                                   |                 |         |               |
|          | Wasi          | hington   |                   |              |              |                                     |                                   |                 |         | ▼             |
| Device   | Davias ID     | Device    | Make &            | Location     | Service      | Dovice Alarm                        | Wort Activo                       | Owner           | Cleared |               |
| Type     |               | Name      | Model<br>Tend 600 | Location     | State        | LODN Ded 2                          | 2002 02 47 45 45 22               | Owner           | Cleared | -             |
| Codec    | DC-CODEC-0041 | Coni 3    | Tand 600          | DC-CT-R3     | In Service   | ISDIN POILS                         | 2002-03-17 15.15.33               |                 |         |               |
| <u> </u> |               |           |                   |              |              |                                     |                                   |                 |         |               |
| <u> </u> |               |           |                   |              |              |                                     |                                   |                 |         |               |
| <u> </u> |               |           |                   |              |              |                                     |                                   |                 |         |               |
| <u> </u> |               |           |                   |              |              |                                     |                                   |                 |         |               |
| <u> </u> |               |           |                   |              |              |                                     |                                   |                 |         | _             |
|          |               |           |                   |              |              |                                     |                                   |                 |         |               |
|          |               |           |                   |              |              |                                     |                                   |                 |         |               |
|          |               |           |                   |              |              |                                     |                                   |                 |         |               |
|          |               |           |                   |              |              |                                     |                                   |                 |         |               |
|          |               |           |                   |              |              |                                     |                                   |                 |         |               |
|          |               |           |                   |              |              |                                     |                                   |                 |         |               |
|          |               |           |                   |              |              |                                     |                                   |                 |         |               |
|          |               |           |                   |              |              |                                     |                                   |                 |         |               |
| <u> </u> |               |           | <u> </u>          |              |              |                                     |                                   |                 |         |               |
|          |               |           |                   |              |              |                                     |                                   |                 |         | _             |
| Sta      | atus Status L | ine       |                   | <u> </u>     | I            |                                     | l                                 |                 |         | Test Selected |

The folder selected in the tree is the highest level. Every device in any subfolder below it is included in the status/alarm color.

Filters at the top of each screen determine which of the subfolder information will show.

### Monitoring Features Calls

Select a device from the list and double-click it (or use Test Selected button) to test it.

Double-click a folder in the Tree to open it and place any in-call devices in the List.

Select a folder from the Tree and click Test Selected button to test all in-call devices at lower levels.

Additional alarm information for the selected device may appear in the Working pane.

| 👸 T-S   | ynergy l     | Jniversal Tes  | t & Control Platform | — Calls                   |                          |               |              | _ 🗗 X         |
|---------|--------------|----------------|----------------------|---------------------------|--------------------------|---------------|--------------|---------------|
| File    | Edit \       | /iew Options   | Help                 |                           |                          |               |              |               |
| Test St | atus I       | Device Type Re | etain Test Type      |                           |                          | Active Folder | r            | Svc Log       |
| Active  | • A          | 10 💌 II        | nours 💌 All          | <ul> <li>New T</li> </ul> | est Run Again            | SUserBase     | i\East Coast | History       |
|         | SUserBa      | se\$           |                      | Alarm detai               | l information<br>ailable |               |              | <b></b>       |
|         | East         | Coast          |                      |                           |                          |               |              |               |
| E       | F C          | Atlanta        |                      |                           |                          |               |              |               |
| F       |              | Boston         |                      |                           |                          |               |              |               |
| E       |              | Eatontown      |                      |                           |                          |               |              |               |
| F       | - <b>-</b> - | New York       |                      |                           |                          |               |              |               |
|         |              | Washington     |                      | •                         |                          |               |              | •             |
| <       |              |                | •                    | •                         |                          |               |              |               |
| С       | all ID       | Endpoint Type  | Endpoint Device ID   | Call Status               | Call Start               | Call Duration |              |               |
|         | 123          | Codec          | ET-CODEC-0065        | In Progress               | 2002-03-17 15:35:28      |               |              |               |
|         | 123          | Codec          | DC-CODEC-0034        | In Progress               | 2002-03-17 15:35:28      |               |              |               |
|         |              |                |                      |                           |                          |               |              |               |
|         |              |                |                      |                           |                          |               |              |               |
|         |              |                |                      |                           |                          |               |              |               |
|         |              |                |                      |                           |                          |               |              |               |
|         |              |                |                      |                           |                          |               |              |               |
|         |              |                |                      |                           |                          |               |              |               |
|         |              |                |                      |                           |                          |               |              |               |
| _       |              |                |                      |                           |                          |               |              |               |
|         |              |                |                      |                           |                          |               |              |               |
|         |              |                |                      |                           |                          |               |              |               |
|         |              |                |                      |                           |                          |               |              |               |
|         |              |                |                      |                           |                          |               |              |               |
|         |              |                |                      |                           |                          |               |              |               |
|         |              |                | I                    |                           |                          |               |              |               |
| Statu   | us S         | tatus Line     |                      |                           |                          |               |              | Test Selected |

This screen is available only when customer equipment notifies us of calls. It is useful for selecting devices to test based on complaints from callers.

Other types of screens can be made available based on customer needs.

### **Testing Features**

#### Testing Features **Test Plans**

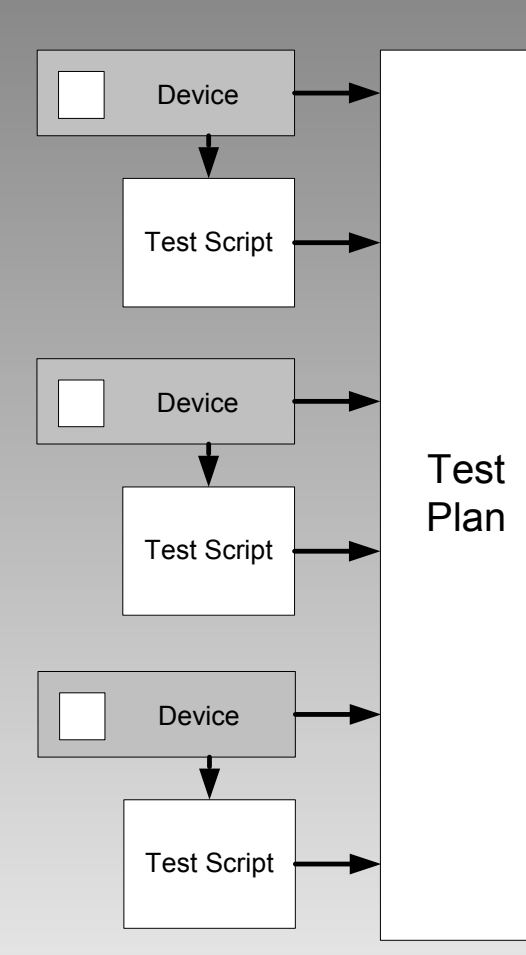

A **test plan** is a list of devices, and an associated test script for each device. A test plan can be executed interactively, or scheduled to run one or more times.

When more than one device is selected, all devices must be on the same network/protocol.

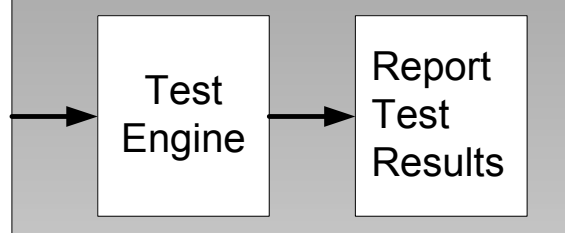

When more than one device is selected for interactive testing, the devices are tested in sequence, one-at-a-time.

When more than one device is selected for scheduled (unattended) testing, several device tests may run simultaneously when testing resources are available.

### Testing Features Test Status Screen

This screen tracks running, scheduled, and completed test plans in the List pane.

You can set how long competed test plans are retained.

Select a test plan from the List pane. Click it for details in the Working pane. Double-click it, or use the **Test Selected** button or the **Run Again** button to run the same test plan again.

Select a device or folder from the Selection Tree and click New Test to create a new test plan.

| T-Synergy Universal Test & Control Platform — Testing       |                                                   |               |
|-------------------------------------------------------------|---------------------------------------------------|---------------|
| File Edit View Options Help                                 |                                                   |               |
| Test Status Device Type Retain Test Type                    | Active Folder                                     | Svc Log       |
| Active All 6 hours All New                                  | Test Run Again \$UserBase\$\East Coast            | History       |
| UserBase\$                                                  | information<br>vailable                           | <b></b>       |
| East Coast                                                  |                                                   |               |
| Atlanta                                                     |                                                   |               |
| Boston                                                      |                                                   |               |
| Eatontown                                                   |                                                   |               |
| New York                                                    |                                                   |               |
| Washington                                                  |                                                   | -             |
|                                                             |                                                   |               |
| Device Device ID Device Make & Test Plan                    | Test Status Test End Test Start                   |               |
| Codec DC-CODEC-0041 Conf 3 Tand 600 Check ISDN Port Failure | Completed 2002-03-17 15:15:33 2002-03-17 15:35:28 |               |
|                                                             |                                                   |               |
|                                                             |                                                   |               |
|                                                             |                                                   |               |
|                                                             |                                                   |               |
|                                                             |                                                   |               |
|                                                             |                                                   |               |
|                                                             |                                                   |               |
|                                                             |                                                   |               |
|                                                             |                                                   |               |
|                                                             |                                                   |               |
|                                                             |                                                   |               |
|                                                             |                                                   |               |
|                                                             |                                                   |               |
|                                                             |                                                   |               |
|                                                             |                                                   | V             |
| Status Status Line                                          |                                                   | Test Selected |

### Testing Features Test Plan Screen

If you have used the **Test Selected** button or double-clicked a device or folder on another screen to get here, the list will be pre-populated with the appropriate devices.

The default script for each device will be indicated. To change the script for a device, select the device and select a new script from the drop-down.

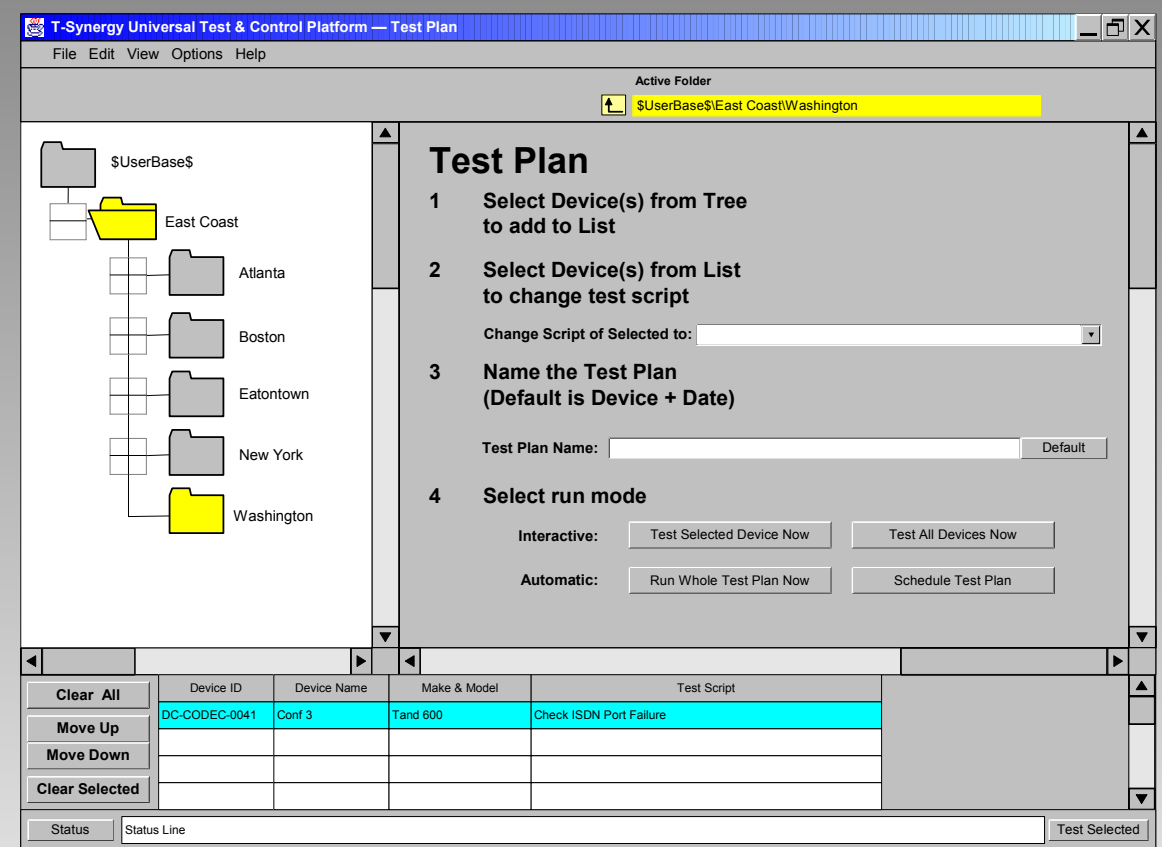

You can run one device interactively, all devices interactively (one-after-another), or all devices on a schedule.

# Testing Features Scheduling

Event Type is 'Test'.

Event Name is the test plan name.

| Set Schedule                                                          |                                                                                                    |
|-----------------------------------------------------------------------|----------------------------------------------------------------------------------------------------|
| Domain: Customer Name 1 Next Run: 02.21.2002-17.36                    | Event Type: Test                                                                                                   |
| Event Name: ISDN Port Test                                            | Device: C1-DC-01                                                                                                   |
| Select Schedule                                                       | Data Period                                                                                                    |
| Once, Start at: 12:00 on Feb v 07 2002                                | From: Feb 🔽 07 2002                                                                                                |
| O Hourly, Start at: 00 minutes after each hour                        | To: Feb 🔽 07 2002                                                                                                  |
| C Daily, Start at: 12:00 on ♥ Monday ♥ Friday<br>♥ Tuesday ♥ Saturday | Increment for cyclic reports     Cyclic reports increment both From and     To dates based on scheduled run dates. |
| v weanesday j Sunday<br>↓ Thursday                                    | Cumulative reports increment To date<br>only based on scheduled run dates.                                         |
| Weekly, Start at: 12:00 every Monday                                  | Resource Failure                                                                                                   |
| Monthly, Start at: 12:00 on the 01 day of each month                  | <ul> <li>Queue for resources</li> </ul>                                                                            |
| ○ Soak, every: 05 minutes                                             |                                                                                                    |
| from: 12:00 on Feb <b>v</b> 07 2002                                   | Cancel                                                                                                    |
| until: 12:00 on Feb v 07 2002                                         |                                                                                                    |
| Use 24-hour clock to set all times                                    |                                                                                                    |
| Set Schedule Cancel Event                                             |                                                                                                    |

- The same Set Schedule popup is used for all scheduling activities.
- Repetitive events are scheduled one-at-a-time. (For example, Tuesday's test is scheduled when Monday's test completes.) The Next Run timestamp will be set when the prior event completes and reschedules. (A periodic cron job backs this up so that event failures will not cause future events to be canceled)

#### Testing Features Reschedule

Testers can view all test events within their spanof-control and can reschedule or cancel events that they created.

| T-Synergy Univers | sal Test & Con | trol Platform — R | eschedule                   |                                               |                                                                               |
|-------------------|----------------|-------------------|-----------------------------|-----------------------------------------------|-------------------------------------------------------------------------------|
| File Edit View C  | Options Help   |                   |                             |                                               |                                                                               |
| Event Types       |                | Users             |                             | Active Folder                                 |                                                                               |
| Tests             | All            |                   |                             | SUserBase\$\East Coast                        |                                                                               |
| \$UserBase        | e\$            |                   | Domain:                     | Next Run:                                     | Event Type:                                                                   |
|                   | Fact Coast     |                   | Event Name:                 |                                               | Device:                                                                       |
|                   |                |                   | Select Sche                 | edule                                         | Data Period-                                                                  |
|                   | Atlan          | ta                | Once,                       | Start at: 12:00 on Feb v 07 2002              | From: Feb  07 2002                                                            |
|                   |                |                   | <ul> <li>Hourly,</li> </ul> | Start at: 00 minutes after each hour          | Increment for cyclic reports                                                  |
|                   | Bosto          | n                 | O Daily,                    | Start at: 12:00 on 🔽 Monday 🔽 Friday          | Cyclic reports increment both From and To dates based on scheduled run dates. |
|                   |                | .                 |                             | Vednesday 🔽 Sunday                            | O Increment for cumulative reports                                            |
|                   | Eator          | ntown             |                             | J⊄ Thursday                                   | Cumulative reports increment To date<br>only based on scheduled run dates.    |
|                   |                | Vad               | <ul> <li>Weekly,</li> </ul> | , Start at: 12:00 every Monday                | Resource Failure                                                              |
|                   | INEW           | TOIK              | <ul> <li>Monthly</li> </ul> | , Start at: 12:00 on the 01 day of each month | <ul> <li>Queue for resources</li> </ul>                                       |
|                   | Wast           | aington           | Soak,                       | every: 05 minutes                             | <ul> <li>Inquire</li> </ul>                                                   |
|                   | Wasi           |                   |                             | from: 12:00 on Feb V 07 2002                  | Cancel                                                                        |
|                   |                |                   |                             | until: 12:00 on Feb 🔻 07 2002                 | C Rescriedule, delay 07 minutes                                               |
|                   |                |                   |                             | Use 24-hour clock to set all times            |                                                                               |
|                   |                |                   |                             |                                               |                                                                               |
|                   |                |                   |                             |                                               |                                                                               |
| Next Run          | Domain         | Event Type        | Device                      | Event Name                                    | Schedule                                                                      |
|                   |                |                   |                             |                                               |                                                                               |
|                   |                |                   |                             |                                               |                                                                               |
|                   |                |                   |                             |                                               |                                                                               |
|                   |                | 1                 |                             |                                               | l                                                                             |
| Status Status Lin | e              |                   |                             |                                               | Test Selec                                                                    |

The working pane contains the Set Schedule popup used for all scheduling activities. Selecting an event from the list pane populates the working pane.

### Testing Features Interactive Test Window

The test script starts automatically, loads the control panels, and waits for user action.

Click **Continue** to proceed to the next step when finished with the control panel. The final steps usually analyze results.

| C-Synergy Univ   | versal Test & Cont | rol Platform — Interactive T | est Window                                                                                                    |
|------------------|--------------------|------------------------------|----------------------------------------------------------------------------------------------------|
| Active           | Test               |                              | Congination End Point                                                                                                    |
| est Plan Name:   |                    |                              | ISDN Test Head Control Status History Configuration Diagnosel/Lepain                                                                                                    |
| Device ID:       | DC-CODEC-0041      | M&M· Tand 600                | D-Ch Trace HMUX Trace BERT Call Type                                                                                                    |
| Device Name:     | Conf 3             |                              | Type Bonded                                                                                                    |
| Script:          | Check ISDN Port Fa | ailure                       | Speed 128 kbps (2-ch)                                                                                                    |
|                  |                    |                              | End Point Data                                                                                                    |
| ActionSteps      | 3                  |                              | Number (3803405(BRI 1)                                                                                                    |
| Step Description | Chan               | Status Result                | Action Active V64 Loop                                                                                                    |
| 2 Next Action    | nSten              | Eailed 08                    |                                                                                                    |
| 3 Last Action    | Step               | Pending V                    |                                                                                                    |
|                  |                    |                              | Ciear Loop                                                                                                    |
| Continue         | Exit               |                              | Start: Loop Up Far End                                                                                                    |
| Call Progres     | SS                 |                              | Analize Stop Errorinject                                                                                                    |
|                  |                    |                              |                                                                                                    |
| Originat         | ting Device        | Monitoring Device            |                                                                                                    |
|                  |                    |                              |                                                                                                    |
|                  |                    |                              | TC800 Control Status History Configuration Diagnose/Repair                                                                                                    |
|                  |                    |                              | Far End    Neverse Call                                                                                                    |
| Destinat         | tion Device        | Monitoring Device            | Number Auto Ans O Manual Ans Source                                                                                                    |
|                  |                    |                              | Cell Type H 220 (15010 V Andwer Audio Video                                                                                                    |
|                  |                    |                              | Speed Use source Control                                                                                                    |
| Step Log         |                    |                              | Call State Duration Speaker Volumn                                                                                                    |
|                  |                    |                              | Bandwidth B Channels Camera Control                                                                                                    |
|                  |                    |                              |                                                                                                    |
|                  |                    |                              | Video Encoding   Audio Encoding                                                                                                    |
|                  |                    | ▼                            | Uideo Encoding Actio Encoding Company Company |
| Test Log         |                    | ▼                            | Uideo Encoding Actio Encoding Actio |
| Test Log         |                    |                              | Uideo Encoding Actio Encoding C Q Q<br>Loop Back B Channel Status<br>Loop Back B Channel Status                                                                                                    |
| Test Log         |                    |                              | Video Encoding Actio Encoding Actio |

Appropriate test equipment is selected by the test script and becomes the originating device. The selected endpoint becomes the destination device. (For some test scripts, the endpoint device becomes the originating device and the test equipment becomes the destination device.)

### **Job Aids**

### Job Aids Service State Log

Device service state can be set from any monitoring or testing screen and from device configuration screens.

The **Svc Log** button at the right end of the control area opens the Service State Log dialog box shown at right.

The drop-down list provides the following options:

- Add Comment Only
- In Service
- OOS Pre-Service
- OOS Administrative
- OOS Maintenance
- OOS Called for Repair
- OOS Repaired
- OOS Repair Verification

| Service State L      | og 🔀             |
|----------------------|------------------|
|                      |                  |
| Device:              |                  |
| Current State:       |                  |
| Set Device State to: | Add Comment Only |
| Comment:             |                  |
|                      |                  |
|                      |                  |
|                      |                  |
|                      | Set State Cancel |
|                      |                  |

Service state in UTCP, UTCP+, and IMPACT can be enforced only for IP controllable devices.

Setting the service state generates a log entry and an SNMP output if the MIB parameters have been administered. This allows an external system to enforce service state.

### Job Aids History Search

Device history information in the database may be useful in diagnosing or repairing a problem.

The **History** button at the right end of the control area opens the Device History Search dialog box shown at right.

Users can include: only the selected device, all devices in the domain that are the same make and model, or all devices in the domain that are in the same class (for example, ISDN codecs).

The Service State Log, Alarms Log, and Tests Log can be separately selected, and a choice from a list of filters applied to each.

| 👹 Device History Search         | n X                             |
|---------------------------------|---------------------------------|
|                                 |                                 |
| Device:                         |                                 |
| Current State:                  |                                 |
| FOR:                            | SINCE:                          |
| <ul> <li>This Device</li> </ul> | Last 24 Hours                   |
| 🔘 Same Make & Mode              | H C Last 48 Hours               |
| Same Device Class<br>DISPLAY:   | April <b>•</b> 18 2002 <b>•</b> |
| Service State Log               | OOS - All                       |
| Alarms                          | All                             |
| Tests                           | D-Channel IMUX                  |
|                                 | Search Cancel                   |

Information can be requested for the last ## hours, the last ## hours, or since a specified date. The number of hours defaults to 24 and 48, but can be reset by the user and persists while the user is logged on.

The selected information is presented in a separate window and can be resorted in that window.

### **Application Programming Interface**

#### Application Programing Interface Remote Test Execution Interface

Scheduled events are retrieved from the database and passed to the test engine as a test plan containing a device and a test script.

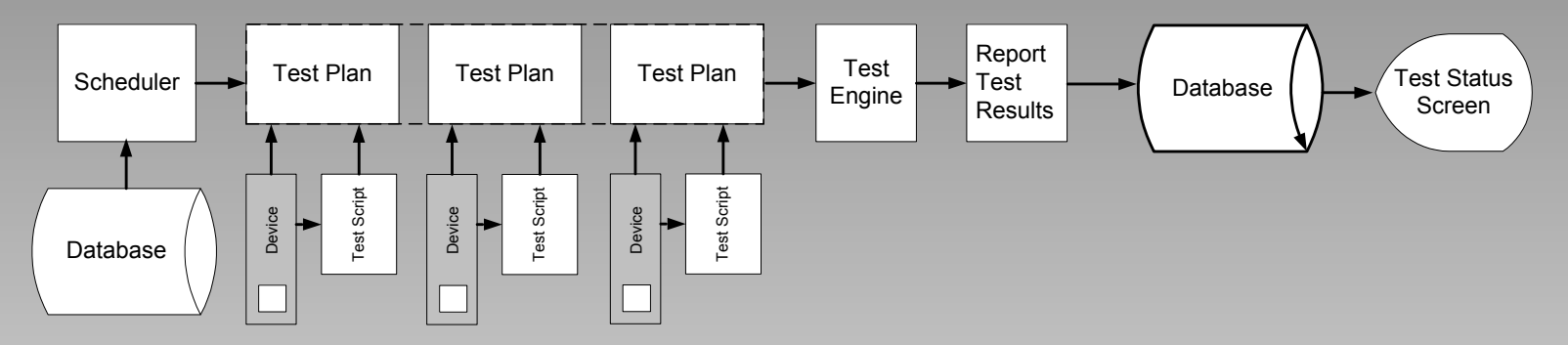

The test engine places the test results back into the database.

The Test Status screen displays test status and results from the database.

The **Remote Test Execution Interface** adds two modules with published SNMP MIB interfaces.

- Test Request Interface
- Test Report Interface

#### Application Programing Interface Remote Test Execution Interface

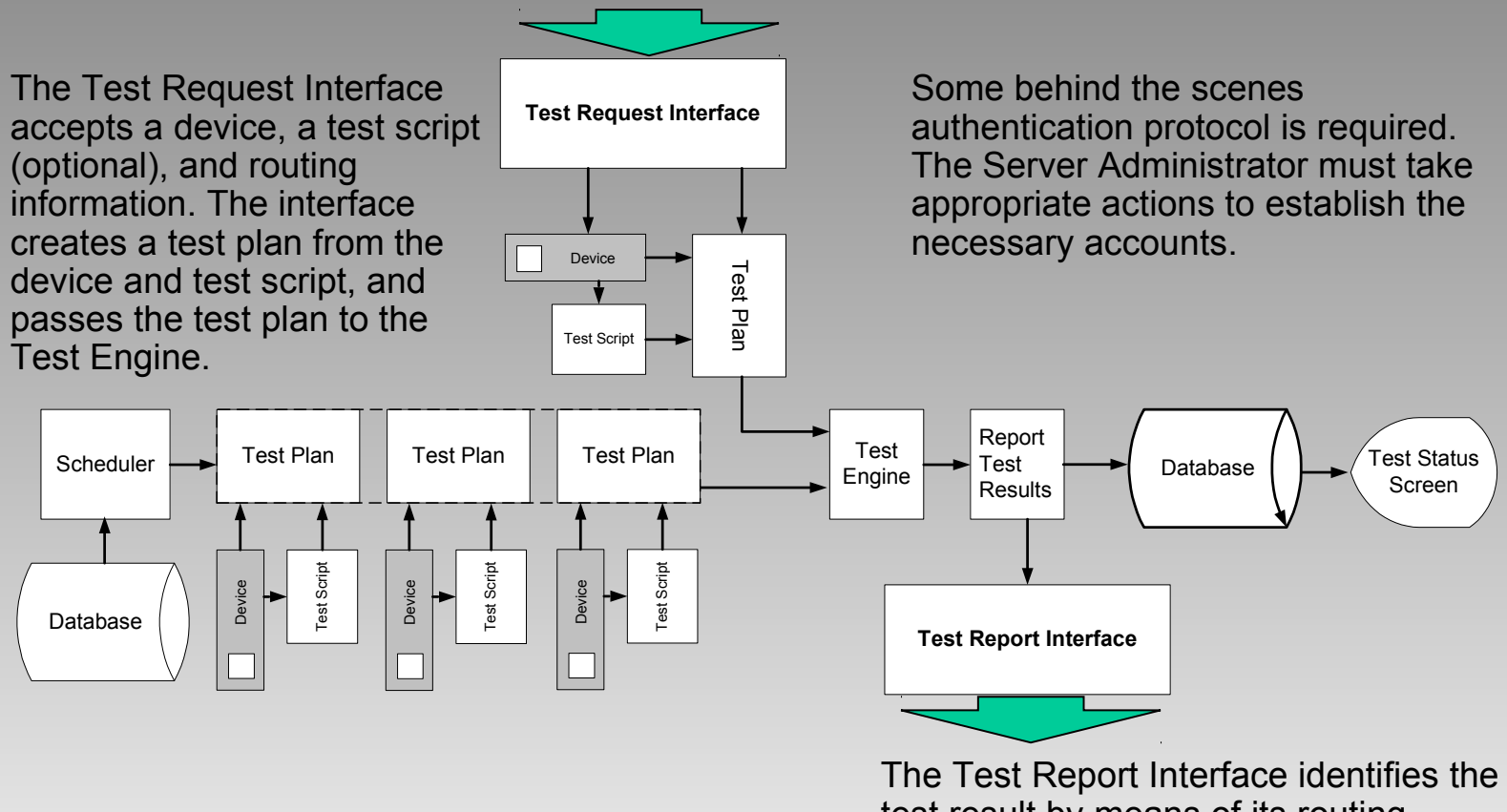

The Test Report Interface identifies the test result by means of its routing information. The interface packages the test results and transmits them according to its routing.

© 2002 T-Synergy, Inc.
## Application Programing Interface Tracking Ticket Interface

To be added.

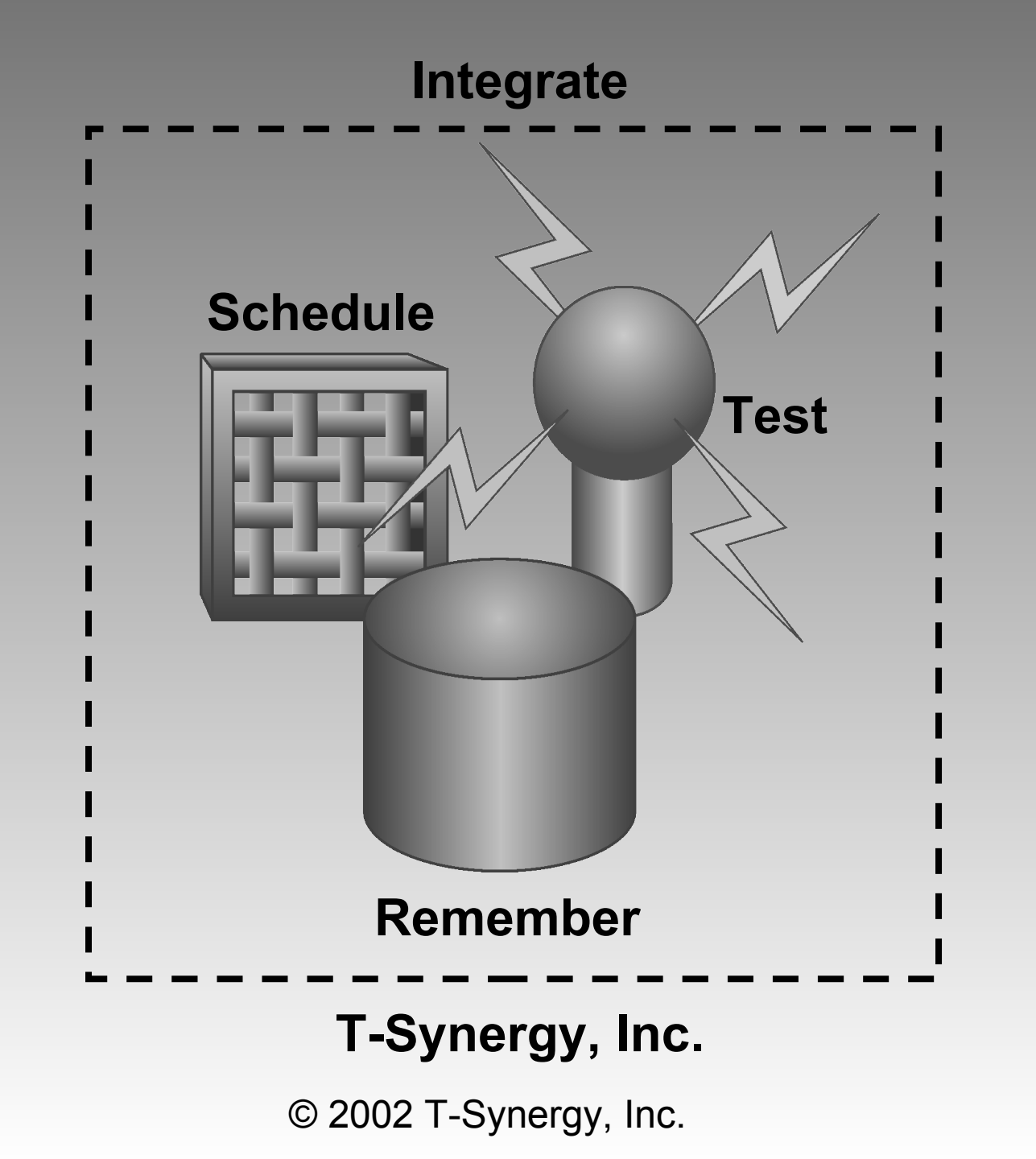